# Cisco Catalyst 9800 Wireless Controller Smart Licensing and Specific License Reservation Guide

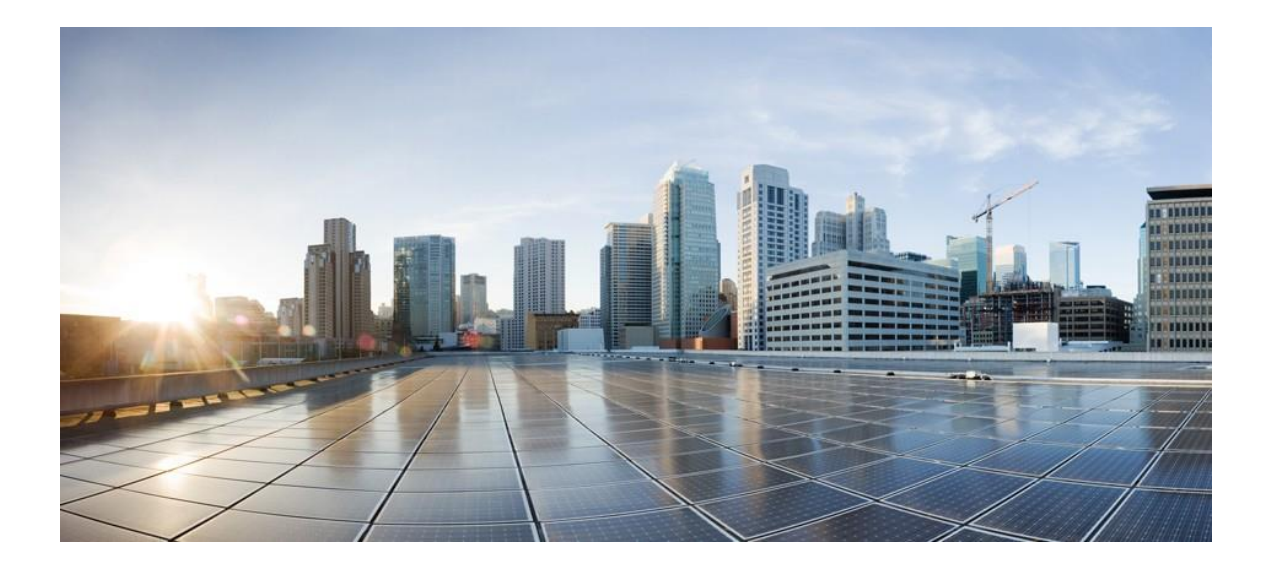

| QUICK START DIAGRAM                                                                           | 5               |
|-----------------------------------------------------------------------------------------------|-----------------|
| COMPONENTS USED                                                                               | 7               |
| SMART ACCOUNT CREATION                                                                        | 8               |
| CISCO SMART SOFTWARE MANAGER                                                                  | 9               |
| FEATURE CONFIGURATION STEP-BY-STEP                                                            | 14              |
| SMART ACCOUNT CREATION<br>PROCEDURE                                                           | <b>14</b><br>14 |
| REGISTRATION AND ACTIVATION                                                                   | 14              |
| Token Creation<br>Procedure                                                                   | <b>14</b><br>14 |
| ENABLE SMART LICENSING AND REGISTER DEVICE                                                    | 16<br>16        |
| Procedure                                                                                     | 16              |
| MEDIATED ACCESS THROUGH ON-PREMISE SMART SOFTWARE SATELLITE (CONNECTED OR DIS-CONNECTED MODE) | 17              |
| SMART LICENSE RESERVATION                                                                     | 18              |
| DELETING SLR LICENSES                                                                         | 23              |
| SMART LICENSING HA SUPPORT                                                                    | 24              |
| INSTALLING SMART LICENSING RESERVATION (SLR) ON A C9800 SSO HA PAIR                           | 24              |
| REFORE YOU START                                                                              | 24              |
| INSTALL SLR ON A C9800 SSO HA PAIR                                                            | 27              |
| Change a SLR on a C9800 SSO HA pair                                                           | 37              |
| REMOVING SLR FROM A C9800 SSO HA PAIR<br>N+1 HA WITH SL AND SLR                               | 39<br>40        |
| LICENSE TERM EXPIRY FAQ                                                                       | 42              |
| <u>CLI REFERENCE</u>                                                                          | 42              |
| CISCO SMART LICENSING                                                                         | 53              |
| CISCO SMART SOFTWARE MANAGER SATELLITE                                                        | 52              |
| CISCO SMART SOFTWARE MANAGER                                                                  | 52              |
| CISCO SMART ACCOUNTS                                                                          | 53              |
| CISCO PRIVACY AND SECURITY COMPLIANCE                                                         | 53              |
| CISCU TRANSPORT GATEWAY                                                                       | 53              |

## Introduction to Smart Licensing

Cisco Smart Licensing is a flexible licensing model that provides you with an easier, faster, and more consistent way to purchase and manage software across the Cisco portfolio and across your organization. And it's secure – you control what users can access. With Smart Licensing you get:

- Easy Activation: Smart Licensing establishes a pool of software licenses that can be used across the entire organization—no more PAKs (Product Activation Keys).
- Unified Management: My Cisco Entitlements (MCE) provides a complete view into all of your Cisco products and services in an easy-to-use portal, so you always know what you have and what you are using.
- License Flexibility: Your software is not node-locked to your hardware, so you can easily use and transfer licenses as needed.

To use Smart Licensing, you must first set up a Smart Account on Cisco Software Central (software.cisco.com).

For a more detailed overview on Cisco Licensing, go to <u>cisco.com/go/licensingguide</u>.

## Quick Start Diagram

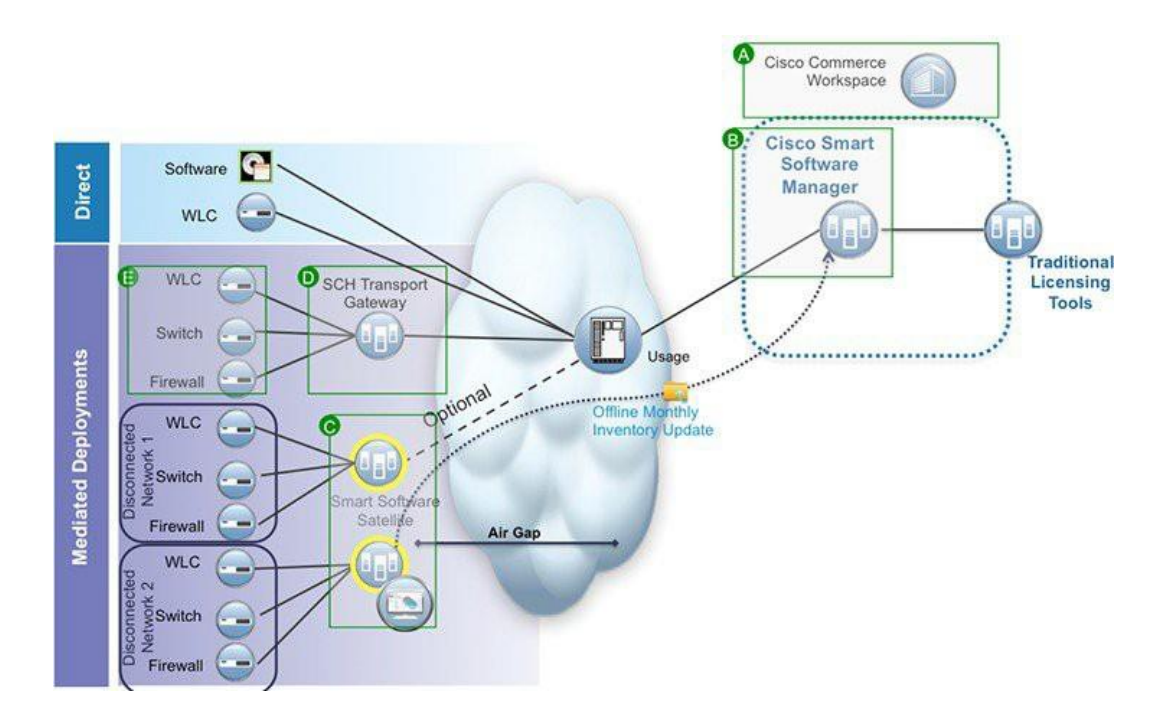

## Smart Licensing Deployment Modes

Security is a concern for many customers. The options below are listed in an order from easiest to use to most secure.

- The first option is to transfer usage over the Internet to the Cloud server directly from the devices to the cloud via HTTPs.
- The second option is to transfer files directly over the Internet to the Cloud server through an HTTPs proxy, either Smart Call Home Transport Gateway or off the shelf HTTPs proxy such as Apache.
- The third option uses a customer internal collection device called the "Cisco Smart Software Satellite." The Satellite periodically transmits the information into the cloud using periodic network synchronization. In this instance the only customer system or database transferring information to the cloud is the Satellite. The customer can control what is included in the collector database, which lends itself to higher security.
- The fourth option is to use the Satellite, but to transfer the collected files using manual synchronization at least once a month. In this model the system is not directly connected to the Cloud and an air gap exists between the customers network and the Cisco Cloud.

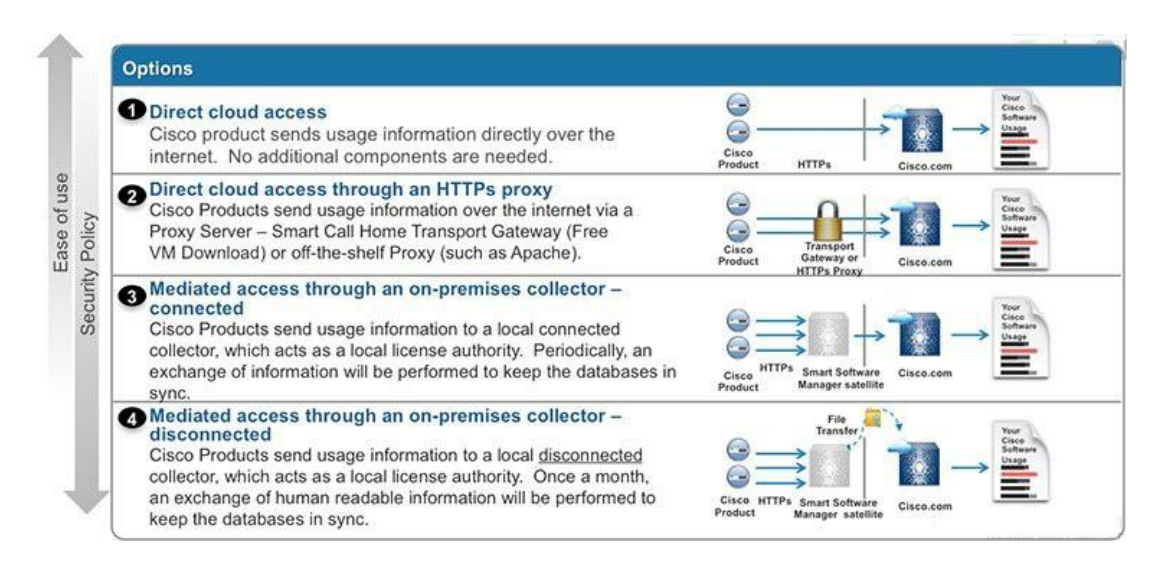

#### Note:

Due to the change in the format of the messages when using ERM, we are unable to get a count of the Licenses for APs on SSM. With the quick workaround going into SSM OnPrem 8-202004, it will not show any counting of the APs. The workaround only provides customers with an In-Compliance response from SSM OnPrem.

- The actual AP count will NOT be shown in CSSM
- The actual AP count will NOT be shown in SSM OnPrem
- Both CSSM and OnPrem will show the AP count as 0

- The WLC will show IN compliance
- If and AP moves from WLC1 to WLC2, both will show as In Compliance with a count of 0 APs

Customers would have to upgrade to the latest release 8-202004 of the satellite software which will be available Mid-May.

Once the fix available on August 2020, customers only need to upgrade the SSM on-prem and don't need to upgrade controllers IOS XE release versions. The plan is that OnPrem 8-202007 will have the full ERM functionality that will include having the proper license counts displayed in OnPrem and CSSM.

## Components Used

- Cisco Catalyst 9800 Wireless Controller
- 802.11ac and 11ax Access Points
- Cisco Catalyst Switch
- Client computer (example. laptop) that is Windows or Mac, with an available wired Ethernet port
- Wireless clients (tablets, smartphones, and so on.)

## Smart Account Creation

A Customer Smart Account provides the repository for Smart enabled products and enables Users to manage Cisco Licenses. Once they are deposited, Users can activate licenses, monitor license usage and track Cisco purchases. Your Smart Account can be managed by the Customer directly or a Channel Partner or authorized party. All Customers will need to create a Customer Smart Account to fully utilize the license management features of their smart enabled products. The creation of your Customer Smart Account is a one-time setup activity using the link Training Resources for Customers, Partners, Distributors, B2B

After the Customer Smart Account Request has been submitted and the Account Domain Identifier has been approved (if edited), the Creator will receive an email notification informing them that they will need to complete the Customer Smart Account setup in Cisco Software Central (CSC).

| Simplifying the Cis<br>Cisco's Software Transforma<br>experience, Below, are the to        | sco Software Experience<br>tion is moving towards a simplified er<br>raining materials to help Customers a       | e<br>id-to-end software<br>ind Partners learn                         |                                                                | Search Operations Exchange                                              |
|--------------------------------------------------------------------------------------------|----------------------------------------------------------------------------------------------------|-----------------------------------------------------------------------|----------------------------------------------------------------|-------------------------------------------------------------------------|
| about the upcoming enhance<br>for your software training nee                               | ements to the software experience. Ple<br>ids.                                                                   | ase use this page                                                     | D M                                                            | All Types                                                               |
| Use the drop down menu be<br>software capabilities.                                        | low to filter through self-paced training                                                                        | materials and quick refe                                              | rence guides on various                                        | Additional Resources on<br>Software Tool Capabilitie                    |
| English   Chinese 简体中文                                                                     | Japanese 日本語   Korean 한국어   Po                                                                                   | rtuguese Português   Spa                                              | anish Español                                                  | Current List of Smart Licen<br>Enabled SKU's                            |
| See more information on:                                                                   | Smart Accounts \$                                                                                                | -                                                                     |                                                                | Smart Account Overview a<br>System Access                               |
| 1-Tier Partner                                                                             | Distributor(2-Tier Partner)                                                                                      | B2B                                                                   | End Customer                                                   | Register for Live Smart<br>Account & Smart Licensing<br>Training Today! |
| Request Customer Sm<br>To create a Customer Sma                                            | art Account<br>rt Account you can request account                                                                | and complete the setup                                                | for your company, or you can                                   | Archive Release page                                                    |
| request a Smart Account on<br>Account. All Customers nee<br>behalf. In that case, you will | behalf of another person. This is a quad a Customer Smart Account, so Pa<br>only need to complete the Smart Acco | uick reference guide on I<br>intners may initiate the 3<br>unt Setup. | now to request Customer Smart<br>Smart Account request on your | Get Support                                                             |
| Quick Reference Guide   Re                                                                 | quest and Setup Demo                                                                                             | est and Nominate Creato                                               | Demo                                                           | Smart Accounts                                                          |
| Complete Customer Sr                                                                       | mart Account Setup                                                                                               |                                                                       |                                                                | General Software                                                        |
| Quick reference guide on ho                                                                | w to complete set up of a Customer Sr                                                                            | nart Account.                                                         |                                                                |                                                                         |
| QUICK Reference Guide   Col                                                                | mplete Setup Demo                                                                                                |                                                                       |                                                                | Social Resources                                                        |

## Cisco Smart Software Manager

Cisco Smart Software Manager enables you to manage all of your Cisco Smart software licenses from one centralized website. With Cisco Smart Software Manager, you organize and view your licenses in groups called virtual accounts. You use Cisco Smart Software Manager to transfer the licenses between virtual accounts as needed.

CSSM can be accessed from the Cisco Software Central homepage at software.cisco.com under

the Smart Licensing section. Cisco Smart Software Manager is divided into two main sections: a

| Cisco Software Central > Smart Software Licensing<br>Smart Software Licensing                                                                      |                   | English [ Change ] 💄 Hello, Aj | parajita Sood 🏥 P<br>Feed | nP Test Account - KB<br>Iback Support Help |
|----------------------------------------------------------------------------------------------------|-------------------|--------------------------------|---------------------------|--------------------------------------------|
| Alerts   Inventory   Convert to Smart Licensing   Reports   Preferences   Satellites                                                               | Activity          |                                | Questions Abou            | t Licensing?                               |
| Virtual Account: wirelesspnp ▼       General     Licenses     Product Instances     Event Log                                                      |                   |                                |                           | Hide Alerts                                |
| Virtual Account Description: Default Virtual Account: No                                                                                           |                   |                                |                           |                                            |
| Product Instance Registration Tokens The registration tokens below can be used to register new product instances to this virtual account New Token | unt.              |                                |                           |                                            |
| Token Expiration Date Uses                                                                                                    | Export-Controlled | Description                    | Created By                | Actions                                    |
| YThkMTg2OTUtOWY50. 2020-Mar-21 19:29:09 (in 36                                                                                                    | Allowed           | for 9800                       | apsood                    | Actions -                                  |
| YThmMzc3ZWYtMzQ5Mi2 2019-Nov-18 08:12:04 (in 24 1 of 2                                                                                             | Allowed           | Test-eWLC                      | thefranmanatt             | Actions -                                  |
| The token will be expired when either the expiration or the maximum uses is reached                                                                |                   |                                | Show                      | ing All 2 Records                          |

Navigation pane on the top and the main Work pane.

You can use the Navigation pane to do the following tasks:

• Choose virtual accounts from the list of all virtual accounts that are accessible by the user.

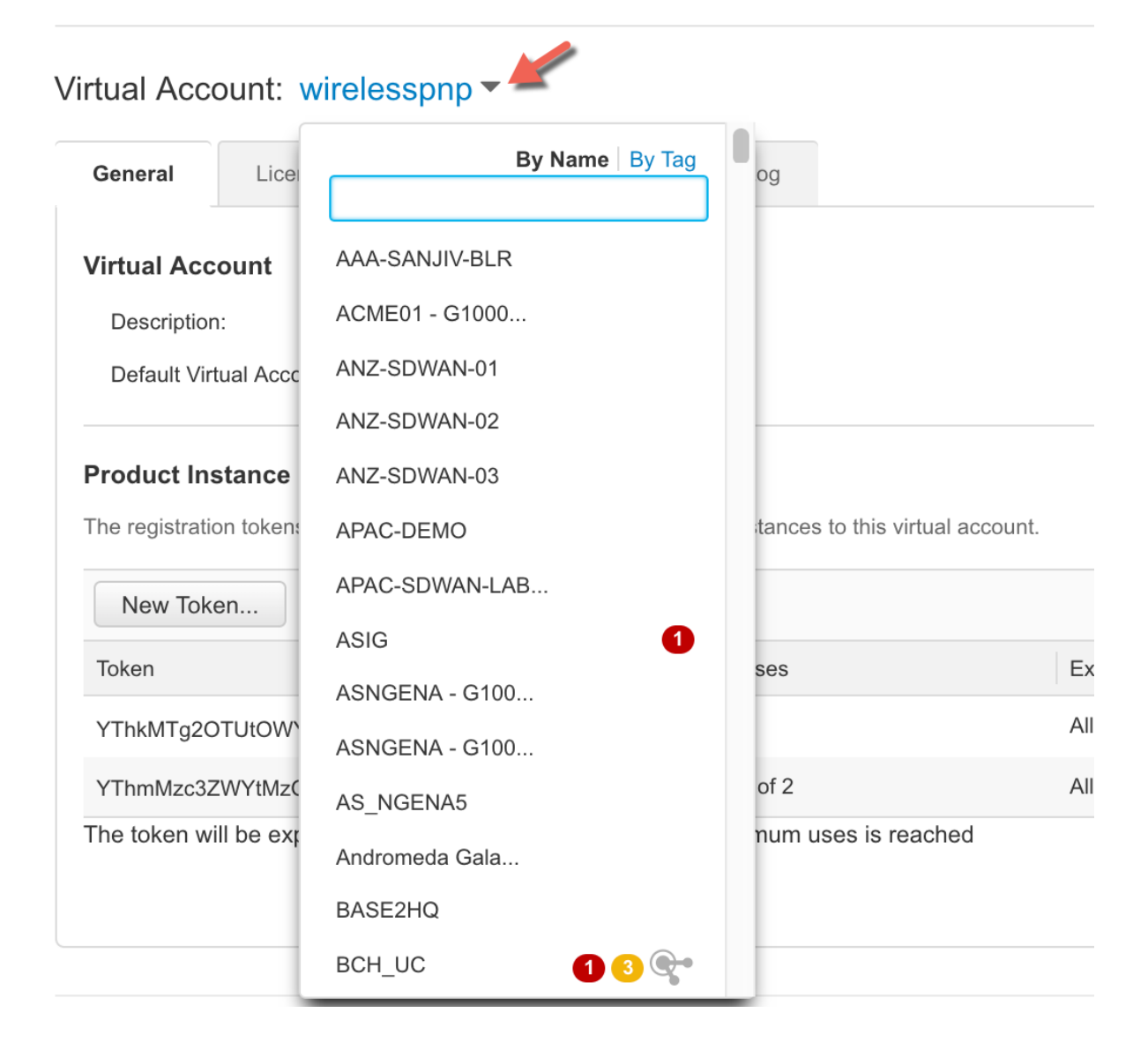

• Run reports against your virtual accounts.

## Smart Software Manager

Feedback Support Help

| Alerts | Inventory | Reports | Email Notification | Satellites | Activity |  |
|--------|-----------|---------|--------------------|------------|----------|--|
| Repor  | rts       |         |                    |            |          |  |

| Name              | Description                                                                            |
|-------------------|----------------------------------------------------------------------------------------|
| Licenses          | Includes a summary of current license counts and usage over selected virtual accounts. |
| Product Instances | Includes count and listing of current product instances for selected virtual accounts. |

## • Modify your email notification settings.

| Cisco Software Central > Smart Software Licensing                                                                                                  | English [ Change ] 💄 Hello, Aparajita Sood 🛛 🕮 PnP Test Account - |
|----------------------------------------------------------------------------------------------------|-------------------------------------------------------------------|
| Smart Software Licensing                                                                                                    | Feedback Support I                                                |
| Alerts   Inventory   Convert to Smart Licensing   Reports   Preferences   Satellites   Activity                                                    | Questions About Licensing?                                        |
| Email Notification                                                                                                    |                                                                   |
| Daily Event Summary                                                                                                    |                                                                   |
| Receive a daily email summary containing the events selected below                                                                                 |                                                                   |
| Email Address: apsood@cisco.com                                                                                                    |                                                                   |
| Alert Events:                                                                                                    |                                                                   |
| Insufficient Licenses - Usage in account exceeds available licenses                                                                                |                                                                   |
| Icenses Expiring - Warning that term-limited licenses will be expiring. Sent 90, 60, 30, 14, 7, 3 and 1 day prior to expiration                    | n.                                                                |
| Icenses Expired - Term-limited licenses have expired. Only displayed if Licenses Expiring warning have not been dismissed                          | ed.                                                               |
| Product Instance Failed to Connect - Product has not successfully connected during its renewal period                                              |                                                                   |
| Product Instance Failed to Renew - Product did not successfully connect within its maximum allowed renewal period.                                 |                                                                   |
| Satellite Synchronization Overdue - Satellite has not synchronized within the expected time period.                                                |                                                                   |
| Satellite Unregistered and Removed - Satellite failed to synchronize in 90 days and has been removed.                                              |                                                                   |
| Licenses Not Converted - One or more traditional licenses were not automatically converted to Smart during Product Instar<br>Informational Events: | nce Registration.                                                 |
| Rew Licenses - An order has been processed and new licenses have been added to the account                                                         |                                                                   |
| Rew Product Instance - A new product instance has successfully registered with the account                                                         |                                                                   |
| Clicenses Reserved - A product instance has reserved licenses in the account Status Notification                                                   |                                                                   |
| Receive an email when a Satellite synchronization file has finished processing by Smart Software Manager                                           |                                                                   |
|                                                                                                    |                                                                   |

• Manage Major and Minor Alerts.

Cisco Software Central > Smart Software Licensing English [ Change ] 💄 Hello, Aparajita Sood 🕮 PnP Test Account - KB Feedback Support Help Smart Software Licensing Questions About Licensing? Alerts | Inventory | Convert to Smart Licensing | Reports | Preferences | Satellites | Activity 32 Major 64 Minor Alerts ₿ Sev Message Source Action Due Actions Insufficient Licenses - The Virtual Account "scgillin" has a shortage of Unity Express 9.x IVR Session licenses. 4 licenses are requir... scgillin Actions -8 Now 0 Insufficient Licenses - The Virtual Account "DubDemo Enterprise Networks" has a shortage of ISR\_4400\_Security licenses. 1 licens... DubDemo Enterpris... Now Actions -8 Insufficient Licenses - The Virtual Account "DubDemo Enterprise Networks" has a shortage of ISR\_4400\_Application licenses. 1 lic... DubDemo Enterpris... Now Actions -8 Insufficient Licenses - The Virtual Account "DubDemo Enterprise Networks" has a shortage of ISR\_4400\_UnifiedCommunication lic... DubDemo Enterpris... Now Actions -Insufficient Licenses - The Virtual Account "DubDemo Enterprise Networks" has a shortage of ISR\_4400\_FoundationSuite licenses... DubDemo Enterpris... Actions -8 Now 8 Insufficient Licenses - The Virtual Account "ENFV-LAB" has a shortage of ASAv10 Standard - 1G licenses. 1 license is required to r... ENFV-LAB Now Actions -Synchronization Overdue - The Smart Software Manager satellite "DNACsatellite10" has not synchronized for 179 days. If it is not s... DNACsatellite10 ø Now Insufficient Licenses - The Virtual Account "UCS\_ENCS" has a shortage of ISRV AX 2500M licenses. 2 licenses are required to ret,... UCS\_ENCS Actions -8 Now Insufficient Licenses - The Virtual Account "Icartwri - SD-WAN BT-1" has a shortage of Firepower MCv Device License licenses. 6 li... lcartwri - SD-WAN B... Now Actions -8 Insufficient Licenses - The Virtual Account "Icartwri - SD-WAN BT-1" has a shortage of FPR4110 Threat Defense Malware Protectio... Icartwri - SD-WAN B... Now ø Actions -

• View overall account activity, license transactions and event log.

| ts Inventory Con     | vert to Smart Licensing | Reports Preferen | ces Sate | llites Activity    |         |                 | Questions About Lie                    | censing? |
|----------------------|-------------------------|------------------|----------|--------------------|---------|-----------------|----------------------------------------|----------|
| tivity               |                         |                  |          |                    |         |                 | .,                                     |          |
| License Transactions | Event Log               |                  |          |                    |         |                 |                                        |          |
| G                    |                         |                  |          |                    | 5       | Search by Licer | nse SKU, License or by Virtual Account | 0        |
| Transaction Date     | License SKU             | License          | Quantity | License Expiration | Virtual | Account         | Source                                 |          |
| 2019-Mar-22 19:48:35 | SLASR1-IPB-AES          | ASR_1000_Ad      | 10       | 2019-Sep-18 (Term) | wireles | sspnp           | Manual Entry                           |          |
| 2019-Mar-22 19:47:13 | SLASR1-IPB-AIS          | ASR_1000_Ad      | 10       | 2019-Sep-18 (Term) | wireles | sspnp           | Manual Entry                           |          |
| 2019-Mar-22 19:46:07 | AIR-DNA-A-T             | Aironet DNA A    | 10       | 2019-Sep-18 (Term) | wireles | sspnp           | Manual Entry                           |          |
| 2019-Mar-22 19:45:34 | AIR-DNA-NWSTA 🛛         | AP Perpetual     | 10       | Perpetual          | wireles | sspnp           | Manual Entry                           |          |
|                      |                         |                  |          |                    |         |                 |                                        |          |

The following web browsers are supported for Cisco Smart Software Manager:

- Chrome 36.0 and later versions
- Firefox 30.0 and later versions
- Safari 5.1.7
- Internet Explorer 10.0 and later versions

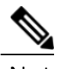

Note Javascript 1.5 or a later version must be enabled in your browser.

## Feature Configuration Step-by-Step

## Smart Account Creation

#### Procedure

| Step 1 | Create your Smart Account and virtual accounts as needed at Cisco Software Central (CSC) |
|--------|------------------------------------------------------------------------------------------|
|        | https://software.cisco.com/ software/company/smartaccounts/home#accountcreation-         |
|        | account using the reference link http://www.cisco.com/c/en/us/ buy/smart-accounts.html   |
| Step 2 | On this page select End Customer and refer to the Quick Reference Guide                  |

## Registration and Activation

#### **Token Creation**

Token is required to register the product. Registration tokens are stored in the Product Instance Registration Token Table that is associated with your smart account. Once the product is registered, the registration token is no longer necessary and can be revoked and removed from the table. Registration tokens can be valid from 1 to 365 days.

#### Procedure

Step 1 In the General tab of the virtual account, click New Token.

| Cisco Software Central > Smart                                                | Software Licensing                 |                                    |                   | English [ Change ] 💄 Hello, Aj | parajita Sood 🕮                 | PnP Test Account - KB |
|-------------------------------------------------------------------------------|------------------------------------|------------------------------------|-------------------|--------------------------------|---------------------------------|-----------------------|
| Smart Software L                                                              | icensing                           |                                    |                   |                                | Fe                              | edback Support Help   |
| Alerts   Inventory   Convert                                                  | to Smart Licensing   Reports       | Preferences Satellites Ac          | stivity           |                                | Questions Ab<br>Try our Virtual | out Licensing?        |
| Virtual Account: wirele                                                       | sspnp 🔻                            |                                    |                   |                                |                                 | Hide Alerts           |
| General Licenses                                                              | Product Instances Eve              | nt Log                             |                   |                                |                                 |                       |
| Virtual Account Description: Default Virtual Account: Product Instance Regist | No<br>ration Tokens                |                                    |                   |                                |                                 |                       |
| The registration tokens below of                                              | an be used to register new product | instances to this virtual account. |                   |                                |                                 |                       |
| New Token                                                                     |                                    |                                    |                   |                                |                                 |                       |
| Token                                                                         | Expiration Date                    | Uses                               | Export-Controlled | Description                    | Created By                      | Actions               |
| YThkMTg2OTUtOWY50                                                             | 2020-Mar-21 19:29:09 (in 36        |                                    | Allowed           | for 9800                       | apsood                          | Actions -             |
| YThmMzc3ZWYtMzQ5Mi 2                                                          | 2019-Nov-18 08:12:04 (in 24        | 1 of 2                             | Allowed           | Test-eWLC                      | thefranmanatt                   | Actions -             |
| The token will be expired wh                                                  | en either the expiration or the m  | aximum uses is reached             |                   |                                | Sho                             | wing All 2 Records    |

- Step 2 In the Create Registration Token dialog box, enter a description and the number of days that you want the token to be valid for. Select the checkbox for export-controlled functionality and accept the terms and responsibilities.
- Step 3 Click Create Token to create token.
- Step 4 Once the token is created click Copy to copy the newly created token.

|                                                                    | ral Licenses                                                                                                    | Product Instances                                                                                | Event Log                    |                                                         |                                      |                                       |         |
|--------------------------------------------------------------------|----------------------------------------------------------------------------------------------------|--------------------------------------------------------------------------------------------------|------------------------------|---------------------------------------------------------|--------------------------------------|---------------------------------------|---------|
| Virtu                                                              | al Account                                                                                                    |                                                                                                  |                              |                                                         |                                      |                                       |         |
| Des                                                                | scription:                                                                                                    |                                                                                                  |                              |                                                         |                                      |                                       |         |
| Def                                                                | ault Virtual Account:                                                                                             | No                                                                                               |                              |                                                         |                                      |                                       |         |
| ZnEabExzS0tra                                                      | 4NDK101281K9Hcli                                                                                                  | VpbmpHb29XUIJibHZNU2ZP<br>az0%3D%0A                                                              | Π                            |                                                         |                                      |                                       |         |
| EZnFqbExzS0tnc                                                     | anDk101289k9Hch<br>djZBNjBH%0AV0x6a                                                                               | VpbmpHb29XUIJibHZNU2ZP<br>az0%3D%0A<br>clipboard.                                                |                              | Export-Controlled                                       | Description                          | Created By                            | Actions |
| EZnFqbExzS0tnc<br>ess ctrl + c to co                               | ANDRIOT281K9HcM<br>djZBNjBH%0AV0x6a<br>ppy selected text to c                                                     | VpbmpHb29XUIJibHZNU2ZP<br>az0%3D%0A<br>clipboard.<br>2020-Mar-21 19:29:09                        |                              | Export-Controlled<br>Allowed                            | Description<br>for 9800              | Created By<br>apsood                  | Actions |
| SDQ4MTg5%0,<br>ZnFqbExzS0tnc<br>ass ctrl + c to co<br>YThk<br>YThn | ANDRTOTZSYKSHCh<br>djZBNjBH%0AV0x6a<br>py selected text to c<br>MTg2OTUtOW2<br>mMzc3ZWYtMz2                       | VpbmpHb29XUJibH2NU2ZP<br>sz0%3D%0A<br>zlipboard.<br>2020-Mar-21 19:29:09<br>2019-Nov-18 08:12:04 | 1 of 2                       | Export-Controlled<br>Allowed<br>Allowed                 | Description<br>for 9800<br>Test-eWLC | Created By<br>apsood<br>thefranmanatt | Actions |
| EZnFqbExzS0tnc<br>ess ctrl + c to co<br>YThk<br>YThk<br>The to     | ANDK10128YK9HCh<br>jjZBNjBH%0AV0X6a<br>py selected text to c<br>MTg2OTUtOW<br>MMzc3ZWYtMz<br>oken will be expired | VpbmpHb29XU/JibH2NU22P<br>220%30%0A<br>20pboard.<br>2020-Mar-21 19:29.09<br>2019-Nov-18 08:12:04 | 1 of 2<br>or the maximum use | Export-Controlled<br>Allowed<br>Allowed<br>s is reached | Description<br>for 9800<br>Test-eWLC | Created By<br>apsood<br>thefranmanatt | Actions |

## Enable Smart Licensing and Register Device

#### Procedure

Before configuring Smart Licensing Verify that DNS IP has been set to resolve the hostname for CSSM

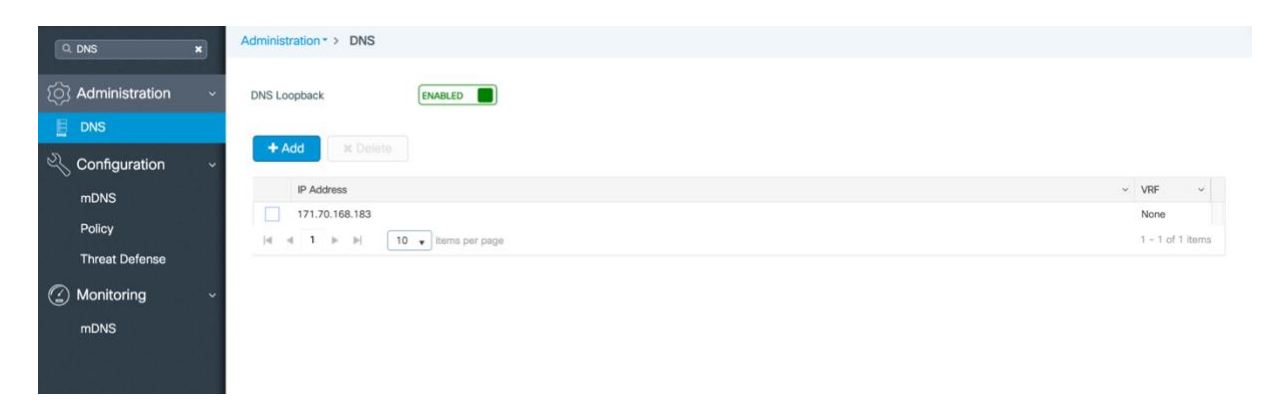

Step 1 To activate Smart Licensing on the C9800 go to Administration > Licensing.

Step 2 Set the Wireless License Level for AIR Network License and AIR DNA License as per the licenses available in the Smart Account. The default is air-network-advantage and air-dna-advantage. When the license term expires the license level should be set to air-network-essentials by selecting the same from the drop down.

| SENERAL INFORMATION            |                     |                                        |                                | 4                                     |
|--------------------------------|---------------------|----------------------------------------|--------------------------------|---------------------------------------|
| Smart License Status           | ENABLED             |                                        | Authorization Status           | EVAL EXPIRED                          |
| Registration Status            | UNREGISTERED        |                                        |                                |                                       |
| Registration Expiry Date       | NA                  |                                        | Communication Deadline         | NA                                    |
| imart Account Name             | NA                  |                                        | Next Communication Attempt     | NA                                    |
| irtual Account Name            | NA                  |                                        | UDI                            | PID:AIR-CT9540-K9,SN:TKM21130960      |
| xport-Controlled Functionality | NOT ALLOWED         |                                        |                                |                                       |
| SED LICENSES                   |                     |                                        | Chapter Land C                 | Change Wireless License Level  Reload |
| License                        | lange wireless Lice |                                        | atus                           | -1                                    |
| (ASR_1000_AdvEnterprise)       | icense Type         | Current Level                          | Next Reload Level /AL EXPIRED  |                                       |
| A                              | IR Network License  | air-network-advantage                  | air-network-advan              |                                       |
| Registration                   | IR DNA License      | air-dna-advantage                      | air-dna-advantage              |                                       |
| TRAN                           | Cancel              | 📔 Save & Reload                        | Save without Reload            |                                       |
| Communication Met              | hod                 | O Direct or HTTP/HTTPS Proxy           | ort Gateway/Smart Satellite    |                                       |
|                                |                     | Proxy data via Transport Gateway or Sm | art Software Manager satellite |                                       |
|                                |                     |                                        |                                |                                       |

Note The following steps are for the Direct Cloud Access deployment mode. For other deployment modes please refer to the section Smart Software Satellite and Transport Gateway Mode and then return to step 3 below to complete registration.

Step 3 Select Direct or HTTP/HTTPS Proxy. Click Next

| NERAL INFORMATION                                                                                                    |                                                                                                    |                                                                                                    |             |              |                                 | 6      |
|----------------------------------------------------------------------------------------------------|----------------------------------------------------------------------------------------------------|----------------------------------------------------------------------------------------------------|-------------|--------------|---------------------------------|--------|
| nart License Status                                                                                                    | ENABLED                                                                                                    | Authoriz                                                                                                    | zation Sta  | tus          | EVAL EXPIRED                    |        |
| gistration Status                                                                                                    | UNREGISTERED                                                                                                    |                                                                                                    |             |              |                                 |        |
| gistration Expiry Date                                                                                                    | NA                                                                                                    | Commur                                                                                                    | inication D | eadline      | NA                              |        |
| hart Account Name                                                                                                    | NA                                                                                                    | Next Co                                                                                                    | ommunica    | tion Attempt | NA                              | ~~     |
| tual Account Name                                                                                                    | NA NOT ALLOWED                                                                                                    | UDI                                                                                                    |             |              | PID:AIR-C19540-K9,SN:1KM2113096 | 60     |
| port-Controlled Functionality                                                                                                    | NOT ALLOWED                                                                                                    |                                                                                                    |             |              |                                 |        |
| ED LICENSES                                                                                                    |                                                                                                    | Change License Le                                                                                                    | evel 2      |              | Change Wireless License Level   | Reload |
| icense                                                                                                    | ¥.                                                                                                    | Count                                                                                                    | $\sim$      | Status       |                                 |        |
| ASR_1000_AdvEnterprise)                                                                                                    |                                                                                                    | 1                                                                                                    |             | EVAL EXPIRED |                                 |        |
|                                                                                                    | T SETTINGS                                                                                                    | GENERATE REGISTRATION TOKEN                                                                                                    |             |              | REGISTER WITH CSSM              |        |
| TRANSPOR                                                                                                    | T SETTINGS                                                                                                    | GENERATE REGISTRATION TOKEN                                                                                                    |             |              | REGISTER WITH CSSM              |        |
| Login to your Smart Ac     Navigate to the virtual i     In the General tab of vi     In the Create Registrat     Click Create Token to co | T SETTINGS<br>count in Smart Software Manager<br>account containing licenses to be us<br>rtual account, click New Token.<br>ion Token dialog box, enter a descrip<br>create token<br>ted lick Count to count the peedd or | GENERATE REGISTRATION TOKEN<br>or your Smart Software Manager Satellite.<br>ed by this product instance.<br>ption and the number of days that you want the token to be valid | d for.      |              | REGISTER WITH CSSM              |        |

Step 4 Enter the token from CSSM as shown below and Click Finish

| ENERAL INFORMATION                                                                                      |                                                                     |                    |                            |                                 | 0      |
|----------------------------------------------------------------------------------------------------|---------------------------------------------------------------------|--------------------|----------------------------|---------------------------------|--------|
| mart License Status                                                                                     | ENABLED                                                             |                    | Authorization Status       | EVAL EXPIRED                    |        |
| egistration Status                                                                                      | UNREGISTERED                                                        |                    |                            |                                 |        |
| egistration Expiry Date                                                                                 | NA                                                                  |                    | Communication Deadline     | NA                              |        |
| mart Account Name                                                                                       | NA                                                                  |                    | Next Communication Attempt | NA                              |        |
| irtual Account Name                                                                                     | NA                                                                  |                    | UDI                        | PID:AIR-CT9540-K9,SN:TKM21130   | 960    |
| xport-Controlled Functionality                                                                          | NOT ALLOWED                                                         |                    |                            |                                 |        |
| SED LICENSES                                                                                            |                                                                     |                    | Change License Level 🕼     | Change Wireless License Level 🕼 | Reload |
| License                                                                                                 | v                                                                   | Count              | ✓ Status                   |                                 | ~      |
|                                                                                                    |                                                                     |                    |                            |                                 |        |
| (ASR_1000_AdvEnterprise) Registration TRANSPOR                                                          | T SETTINGS                                                          | 1<br>GENERATE REGI | EVAL EXPIRED               | REGISTER WITH CSSM              |        |
| (ASR_1000_AdvEnterprise) Registration TRANSPOR Enter the token id obtain                                | T SETTINGS                                                          | 1<br>GENERATE REGI | EVAL EXPIRED               | REGISTER WITH CSSM              |        |
| (ASR_1000_AdvEnterprise) Registration TRANSPOR Enter the token id obtair Product Instance Regist        | T SETTINGS<br>ned from previous step and click on F<br>ration Token | 1<br>GENERATE REGI | EVAL EXPIRED               | REGISTER WITH CSSM              |        |
| (ASR_1000_AdvEnterprise) Registration TRANSPOR Enter the token id obtain Product Instance Registr       | T SETTINGS<br>ned from previous step and click on f<br>ration Token | 1<br>GENERATE REGI | EVAL EXPIRED               | REGISTER WITH CSSM              |        |
| (ASR_1000_AdvEnterprise) Registration TRANSPOR Enter the token id obtain Product Instance Regist        | T SETTINGS<br>ned from previous step and click on f<br>ration Token | 1<br>GENERATE REGI | EVAL EXPIRED               | REGISTER WITH CSSM              |        |
| (ASR_1000_AdvEnterprise)  Registration  TRANSPOR  Enter the token id obtain  Product Instance Regist  I | T SETTINGS<br>ned from previous step and click on F<br>ration Token | 1<br>GENERATE REGI | EVAL EXPIRED               | REGISTER WITH CSSM              |        |
| (ASR_1000_AdvEnterprise) Registration TRANSPOR Enter the token id obtain Product Instance Regist        | T SETTINGS<br>ned from previous step and click on F<br>ration Token | 1<br>GENERATE REGI | EVAL EXPIRED               | REGISTER WITH CSSM              |        |
| (ASR_1000_AdvEnterprise)  Registration  TRANSPOR  Enter the token id obtain  Product Instance Regist  I | T SETTINGS<br>ned from previous step and click on F<br>ration Token | 1<br>GENERATE REGI | EVAL EXPIRED               | REGISTER WITH CSSM              |        |

In the CSSM portal the device will show up under the Product Instances tab on the corresponding virtual account that the device was registered with.

| 0                                               |                    |               |                      |           |                                                |                    |
|-------------------------------------------------|--------------------|---------------|----------------------|-----------|------------------------------------------------|--------------------|
| s   Inventory   Convert to Smart Licensing   Re | eports Preferences | Satellites Ac | tivity               | a<br>T    | uestions About Licen<br>y our Virtual Assistar | sing?              |
| ual Account: wirelesspnp -                      |                    |               |                      |           |                                                | Hide A             |
| General Licenses Product Instances              | Event Log          |               |                      |           |                                                |                    |
| C→                                              |                    |               | Search by Name, Proc | duct Type |                                                | ୍                  |
| Name                                            | Product Type       | Last Contac   | zt                   | Alerts    | Ad                                             | ctions             |
| FranMan-eWLC-00001                              | AIRCTC5            | 2018-Nov-1    | 9 15:39:51           |           | Ad                                             | ction <del>.</del> |
| NLC                                             | AIRCTC5            | 2019-Mar-2    | 2 19:41:51           |           | Ad                                             | ction <del></del>  |
|                                                 |                    |               |                      |           |                                                |                    |

Contacts | Feedback | Help | Site Map | Terms & Conditions | Privacy Statement | Cookie Policy | Trademarks

The licenses available in the account and the licenses in-use can be seen under the Licenses tab. In this example, the Cisco 9800 controller has two APs connected to it

| s Inve  | ntory Conver     | t to Smart Licensin | g Repor | ts Preferen | ces Satellites | Activity |         | Questions Abo<br>Try our Virtual | Assistant          |
|---------|------------------|---------------------|---------|-------------|----------------|----------|---------|----------------------------------|--------------------|
| ual Acc | count: wirel     | esspnp 🔻            |         |             |                |          |         |                                  | Hide Ale           |
| Seneral | Licenses         | Product Insta       | inces   | Event Log   |                |          |         |                                  |                    |
|         |                  |                     |         |             |                |          |         | Ву                               | Name By Tag        |
| Availab | le Actions +     | Manage Licen        | se Tags |             |                |          |         | Search by License                | ୍                  |
|         |                  | License Reser       | vation  | C+          |                |          |         |                                  |                    |
| Licens  | ie               |                     | Billing |             | Purchased      | In Use   | Balance | Alerts                           | Actions            |
| Airone  | t DNA Advantage  | Term Licenses       | Prepaid |             | 10             | 2        | + 8     |                                  | Actions -          |
| AP Pe   | rpetual Networks | tack Advantage      | Prepaid |             | 10             | 2        | + 8     |                                  | Actions -          |
| ASR_    | 1000_AdvEnterpr  | ise                 | Prepaid |             | 10             | 1        | + 9     |                                  | Actions -          |
| ASR_    | 1000_Advlpservic | es                  | Prepaid |             | 10             | 0        | + 10    |                                  | Actions 👻          |
|         |                  |                     |         |             |                |          |         | Sho                              | wing All 4 Records |

The Event Log tab will point to the events generated for this registration from Cisco 9800 controller with

hostname "WLC"

| General     | Licenses          | Product Instances            | Event Log            |                             |       |                         |               |    |
|-------------|-------------------|------------------------------|----------------------|-----------------------------|-------|-------------------------|---------------|----|
| ₽           |                   |                              |                      |                             | Searc | h by License or Product |               | 0, |
| Message     |                   |                              |                      |                             |       | Time                    | User          |    |
| The product | instance "WLC"    | connected and was added      | to the Virtual Acco  | unt "wirelesspnp".          |       | 2019-Mar-22 20:51:29    | System        |    |
| 10 new "AS  | R_1000_AdvEnte    | erprise" term licenses were  | added to the Virtu   | I Account "wirelesspnp"     |       | 2019-Mar-22 19:48:35    | Cisco Support |    |
| The shortag | e of 1 "ASR_100   | 0_AdvEnterprise" license i   | n the Virtual Accou  | nt "wirelesspnp" has beer   | n🔼    | 2019-Mar-22 19:48:35    |               |    |
| 10 new "AS  | R_1000_Advlpse    | ervices" term licenses were  | added to the Virtua  | I Account "wirelesspnp"     |       | 2019-Mar-22 19:47:13    | Cisco Support |    |
| The shortag | e of 2 "Aironet D | NA Advantage Term Licens     | ses" licenses in the | Virtual Account "wireless   | sp 🔼  | 2019-Mar-22 19:46:07    |               |    |
| 10 new "Ain | onet DNA Advant   | tage Term Licenses" term li  | censes were adde     | I to the Virtual Account "v | wi 🔼  | 2019-Mar-22 19:46:07    | Cisco Support |    |
| 10 new "AP  | Perpetual Netwo   | orkstack Advantage" perpel   | ual licenses were a  | dded to the Virtual Accou   | u🔼    | 2019-Mar-22 19:45:34    | Cisco Support |    |
| The shortag | e of 2 "AP Perpe  | tual Networkstack Advanta    | ge" licenses in the  | Virtual Account "wireless   | sp 🔼  | 2019-Mar-22 19:45:34    | -             |    |
| The Virtual | Account "wireless | spnp" reported a shortage of | of 2 "Aironet DNA A  | dvantage Term Licenses      | s" 🔼  | 2019-Mar-22 19:41:52    | -             |    |
| The Virtual | Account "wireless | spnp" reported a shortage (  | of 1 "ASR_1000_A     | vEnterprise" license.       |       | 2019-Mar-22 19:41:51    | -             |    |

## Step 5 License Status can be viewed on the controller on the Administration > Licensing page

| Cisco AIR-C         | Т9540-К9                           |                            |                         | Welcome admin                 | • B • B • B •            | C   🕩      |
|---------------------|------------------------------------|----------------------------|-------------------------|-------------------------------|--------------------------|------------|
| Q Search Menu Items | Administration • > Licensi         | ng                         |                         |                               |                          |            |
| 🔜 Dashboard         | GENERAL INFORMATION                |                            | _                       |                               |                          | C          |
| (2) Monitoring      | Smart License Status               | ENABLED                    |                         | Authorization Status          | AUTHORIZED               |            |
|                     | Registration Status                | REGISTERED                 |                         |                               |                          |            |
| Configuration >     | Registration Expiry Date           | Mar 21 13:46:27 2020 UTC C |                         | Communication Deadline        | Jun 20 13:45:31 2019 UTC |            |
| () Administration > | Smart Account Name                 | PnP Test Account - KB      |                         | Next Communication<br>Attempt | Apr 21 13:51:32 2019 UTC |            |
|                     | Virtual Account Name               | wirelesspnp                |                         | UDI                           | PID:AIR-CT9540-K9,SN:TKM | M21130982  |
| X Troubleshooting   | Export-Controlled<br>Functionality | ALLOWED                    |                         |                               |                          |            |
|                     | USED LICENSES                      | C                          | Change License Level  🕼 | Change Wireless Licen         | se Level 🕼 Reload        | Deregister |
|                     | License                            | V. Count                   |                         | ∽ Status                      | 7                        | ~          |
|                     | ASR_1000_AdvEnterprise             | 1                          |                         | AUTHORIZED                    |                          |            |
|                     | AP Perpetual Network               | 2                          |                         | AUTHORIZED                    |                          |            |
|                     | Aironet DNA Advantag               | 2                          |                         | AUTHORIZED                    |                          |            |
|                     |                                    |                            |                         |                               |                          |            |
|                     |                                    |                            |                         |                               |                          |            |
|                     |                                    |                            |                         |                               |                          |            |

In case sufficient licenses are not available on the smart account, the Authorization status will show Out of Compliance

| Cisco Cisco A       | NR-CT9540-K9                                               |                                     | Welcome admin                     |                                  |
|---------------------|------------------------------------------------------------|-------------------------------------|-----------------------------------|----------------------------------|
| Q Search Menu Items | Administration * > Licen                                   | sing                                |                                   |                                  |
| 🔜 Dashboard         | GENERAL INFORMATION                                        |                                     |                                   | 0                                |
|                     | Smart License Status<br>Registration Status                | ENABLED<br>REGISTERED<br>Reregister | Authorization Status              | OUT OF COMPLIANCE                |
| ⅔ Configuration     | > Registration Expiry Date                                 | Mar 21 12:36:45 2020 UTC            | Communication Deadline            | Jun 20 12:35:51 2019 UTC         |
|                     | > Smart Account Name                                       | PnP Test Account - KB               | Next Communication<br>Attempt     | Mar 23 00:41:52 2019 UTC         |
| 💥 Troubleshooting   | Virtual Account Name<br>Export-Controlled<br>Functionality | wirelesspnp<br>ALLOWED              | UDI                               | PID:AJR-CT9540-K9,SN:TKM21130982 |
|                     | USED LICENSES                                              | Change Lice                         | ense Level 🕼 Change Wireless Lice | ense Level 😰 Reload Deregister   |
|                     | License                                                    | ~ Count                             | <ul> <li>Status</li> </ul>        | ~                                |
|                     | ASR_1000_AdvEnterprise                                     | 1                                   | OUT OF COM                        | PLIANCE                          |
|                     | AP Perpetual Network                                       | 2                                   | OUT OF COM                        | PLIANCE                          |
|                     | Aironet DNA Advantag                                       | 2                                   | OUT OF COM                        | PLIANCE                          |

CSSM will also show a warning indicating alerts on Insufficient Licenses on the Licenses tab under the virtual account

| Cisco Software Central > Smar | t Software Licensing       |               |                 | English [ Change | ] 💄 Hell | o, Aparajita Sood 🛛 🕮 F           | nP Test Account - KE |
|-------------------------------|----------------------------|---------------|-----------------|------------------|----------|-----------------------------------|----------------------|
| Smart Software                | Licensing                  |               |                 |                  |          | Feed                              | iback Support Helj   |
| Alerts Inventory Convert      | t to Smart Licensing   Rep | orts Preferen | nces Satellites | Activity         |          | Questions Abor<br>Try our Virtual | ut Licensing?        |
| Virtual Account: wirele       | esspnp 🔻                   |               |                 |                  |          |                                   | Hide Alerts          |
| General                       | Product Instances          | Event Log     |                 |                  |          |                                   |                      |
|                               |                            |               |                 |                  |          | Ву                                | Name By Tag          |
| Available Actions -           | Manage License Tags        |               |                 |                  |          | Search by License                 | 0                    |
|                               | License Reservation        | G             |                 |                  |          |                                   |                      |
| License                       | Billing                    |               | Purchased       | In Use           | Balance  | Alerts                            | Actions              |
| Aironet DNA Advantage         | Term Licenses Prepai       | d             | 0               | 2                | -2       | 8 Insufficient Licenses           | Actions -            |
| AP Perpetual Networks         | tack Advantage Prepaie     | d             | 0               | 2                | -2       | 8 Insufficient Licenses           | Actions 👻            |
| ASR_1000_AdvEnterpr           | ise Prepai                 | đ             | 0               | 1                | -1       | 8 Insufficient Licenses           | Actions -            |

## Smart Software Satellite and Transport Gateway Mode (Optional)

## Direct Cloud Access through HTTPs proxy or Transport Gateway

In this deployment mode Cisco Products send usage information over the Internet via a Proxy Server - Smart Call Home Transport Gateway (Free VM Download) or off-the-shelf Proxy (such as Apache). To download, install and setup the Transport Gateway, please refer to http://www.cisco.com/c/dam/en/us/td/docs/switches/lan/smart\_call\_home/user\_guides/SCH\_Ch4.p df

| 0                                     |                                                                                              |                    |
|---------------------------------------|----------------------------------------------------------------------------------------------|--------------------|
| TRANSPORT SETTINGS                    | GENERATE REGISTRATION TOKEN                                                                  | REGISTER WITH CSSM |
| Communication Method                  | O Direct or HTTP/HTTPS Proxy      Transport Gateway/Smart                                    | t Satellite        |
| /                                     | Product communicates with Cisco's licensing servers dire<br>intermediate HTTP or HTTPS proxy | ectly or via an    |
| Destination URL                       | https://tools.cisco.com/its/service/oddce/services/DDD                                       | CEService          |
| Source Interface                      | None                                                                                         |                    |
| Is your device behind a proxy server? | ◯ No ⊙ Yes                                                                                   |                    |
| Proxy server                          |                                                                                              |                    |
| Port Number                           | 1-65535                                                                                      |                    |
| DNS Server(IPv4 / IPv6)               | X00LX00LX00LX00L                                                                             |                    |

On the C9800 setup the proxy as follows :

WLC(config)#call-home reporting anonymous http-proxy WLC(config)#call-home reporting contact-email-addr apsood@cisco.com httpproxy On the C9800 setup the Transport Gateway as follows :

| TRANSPORT SETTINGS      | GENERATE REGISTRATION TOKEN                      | REGISTER WITH CSSM  |
|-------------------------|--------------------------------------------------|---------------------|
| Communication Method    | Direct or HTTP/HTTPS Proxy Transport Gateway     | /Smart Satellite    |
| Destination URL         | Proxy data via Transport Greway or Smart Softwar | e Manager satellite |
| Source Interface        | None                                             |                     |
| DNS Server(IPv4 / IPv6) | 2001.2001.2001                                   |                     |
|                         |                                                  |                     |

#### WLC(config) #license smart url ?

| WORD    | Set the Smart Transport URL.                                 |
|---------|--------------------------------------------------------------|
| default | Use the default URL for Smart Transport.                     |
| utility | Set the secondary URL for reporting Utility Licensing usage. |

# Mediated Access through on-premise Smart Software Satellite(connected or dis-connected mode)

Cisco Smart Software Manager satellite is a component of Cisco Smart Licensing and works in conjunction with Cisco Smart Software Manager (SSM). It helps customers intelligently manage product licenses, providing near real-time visibility and reporting of Cisco licenses they purchase and consume.

For security sensitive customers who do not want to manage their install base using a direct Internet connection, the Smart Software Manager satellite is installed on the customer premises, and provides a subset of Cisco SSM functionality. Once you download and deploy the satellite application, you can perform the following functions locally and securely without sending data to Cisco SSM using the Internet:

- Activate or register a license
- Get visibility to your company's licenses
- Transfer licenses between company entities

The free installation package is available in a number of formats:

- OVA, installable on ESXi 5.0+ server
- ISO bare metal
- Hyper-V for Microsoft Server 2012 virtualized host KVM for Ubuntu and CentOS

To download, install and setup the Smart Software Satellite, please refer to http://www.cisco.com/c/en/us/buy/smart-accounts/ software-manager-satellite.html

On the C9800 setup the satellite as follows:

| TRANSPORT SETTINGS      | GENERATE REGISTRATION TOKEN                          | REGISTER WITH CSSM  |
|-------------------------|------------------------------------------------------|---------------------|
| INANGPORT SETTINGS      |                                                      | REGISTER WITH OOSIM |
|                         |                                                      | nont Cotollito      |
| Communication Method    | Proxy data via Transport Gareway or Smart Software I | Manager satellite   |
|                         |                                                      | vianager satenite   |
| Destination URL         |                                                      |                     |
| Source Interface        | None                                                 |                     |
|                         |                                                      |                     |
| DNS Server(IPv4 / IPv6) |                                                      |                     |
|                         |                                                      |                     |
|                         |                                                      |                     |
|                         |                                                      |                     |

## Smart License Reservation

License Reservation allows the customer to reserve licenses from their virtual account, tie them to a devices UDI and use their device with these reserved licenses in a disconnected mode. It allows customers to maintain and manage software entitlement, and use Smart License as a standalone feature. It is a secure method of handling license subscription and benefits of DNA without communication with cisco

There are two methods the customer can use if their account is authorized to do so:

- 1. Specific license reservation (SLR) where the customer will reserve specific licenses and counts for a UDI from their virtual account.
- 2. Permanent License Reservation (PLR) where the license will allow the customer to use any entitlement for unlimited count on the device.

Steps to enable this feature:

- 1. Enable SLR on device and generate a request code
- 2. Login to CSSM portal and enter the request code\
- 3. Reserve the quantity of License for the associated Controller and generate Authorization Code
- 4. Install the authorization code in the controller CLI

Step 1: Enable SLR mode on the Catalyst Controller

Enter SLR mode by using the appropriate command to enable Specific License Reservation.

```
Catalyst Controller > license smart reservation
cancel Cancel a Smart License reservation request before the
authorization code is installed
install Install a Smart License reservation authorization code
request Request a license reservation
return Return a Smart License reservation authorization code that was
installed
```

Step 2:

| E Dashboard                        | GENERAL INFORMATION                                                                                                    |                                                                                                    |                                             |                         | C                                 |
|------------------------------------|----------------------------------------------------------------------------------------------------|----------------------------------------------------------------------------------------------------|---------------------------------------------|-------------------------|-----------------------------------|
|                                    | License Reservation is enabled                                                                                                    | Disable Reservation                                                                                                    |                                             |                         |                                   |
| (() Monitoring >                   | Smart License Status                                                                                                    | ENABLED                                                                                                    | Authorization Sta                           | atus EVAL               | . EXPIRED                         |
| $\sim$ Configuration $\rightarrow$ | Registration Status                                                                                                    | RESERVATION IN PROGRESS<br>Cancel                                                                                                    |                                             |                         |                                   |
| ~~                                 | Registration Expiry Date                                                                                                    | NA                                                                                                    | Communication I                             | Deadline NA             |                                   |
| 205 Administration >               | Smart Account Name                                                                                                    | NA                                                                                                    | Attempt                                     | NA NA                   |                                   |
|                                    | Virtual Account Name                                                                                                    | NA                                                                                                    | UDI                                         | PID:4                   | AIR-CT9540-K9,SN:TKM21130960      |
| Troublechooting                    | Export-Controlled<br>Functionality                                                                                                    | NOT ALLOWED                                                                                                    |                                             |                         |                                   |
| 김 모양이 집을 들어야.                      | USED LICENSES                                                                                                    |                                                                                                    | Change License Level 🕼                      | Change Wirele           | ss License Level 🗭 Reload         |
| 신문 영화는 것들은 방송법이                    | License                                                                                                    | ~ Count                                                                                                    | ~ S                                         | tatus                   | ~                                 |
|                                    | (ASR_1000_AdvEnterprise)                                                                                                    | 1                                                                                                    | E                                           | VAL EXPIRED             |                                   |
| 12 년 년 년 18                        | License Reservation 0                                                                                                    |                                                                                                    |                                             |                         |                                   |
| 민준 영상에 관심하는 것을 많이 했다.              | GENERATE RESERVATIO                                                                                                    | N REQUEST CODE GENERATE RESERVATION A                                                                                                   | UTHORIZATION CODE                           | INSTALL                 | AUTHORIZATION CODE                |
|                                    | <ul> <li>Click Generate to gr<br/>for all the systems.</li> <li>Click Copy to copy to<br/>Local          <ul> <li>All</li> </ul> </li> <li>CB-ZAIR-CT9540-</li> </ul> | the reservation request code. Select Local radio if you wa<br>the reservation request code to clipboard.<br>K9:TKM21130960-Ah6VBisEx-0D | ant to reserve licenses only fo<br>Generate | or the active system. C | ihoose all if you want to reserve |

From the Administration > Licensing page generate a token

Using the CLI the same can be done as follows:

Generate request code for the Catalyst controller. This command is to request a code to reserve licenses on the controller

Catalyst Controller > license smart reservation request

all Reservation request for all the systems local Reservation request for the active system universal Request a universal license reservation (this option has been deprecated and will be removed in the future)

Select the following command to request reservation for all the systems including HA, etc

```
Catalyst Controller > license smart reservation request all
```

Enter this request code in the Cisco Smart Software Manager portal: CE-ZL-AIR-9500C-K9:9T7T9RJU81X-BjSeUVwmn-8A

Step 3:

- 1. Click on Product Instances It should display the list of Products in the system
- 2. Click on License Reservation which shows purchased Licenses and what is in use

| cisco<br>Sm | Software Central > Smart Software Licensing<br>nart Software Licensing |                     |                     |                       | English [ Cha | nge ] 💄 Hello, Syed H | Khadri 💼 BU Production Tes<br>Feedback Support Help |
|-------------|------------------------------------------------------------------------|---------------------|---------------------|-----------------------|---------------|-----------------------|-----------------------------------------------------|
| Alerts      | Inventory Convert to Smart Licensing                                   | Reports Preferences | Satellites Activity |                       |               | Que<br>Try c          | stions About Licensing?                             |
| Virtu       | ual Account: vEWLC -                                                   |                     |                     |                       |               | 2 Minor 1             | Informational Hide Alerts                           |
| G           | eneral Licenses Product Instance                                       | s Event Log         |                     |                       |               |                       |                                                     |
|             | Available Actions - Manage Lice                                        | ense Tags License   | e Reservation       | Show License          | Transactions  | Search by License     | By Name By Tag                                      |
|             |                                                                        |                     |                     |                       |               |                       | Advanced Search -                                   |
|             | License                                                                | Billing             | Purchased           | In Use                | Balance       | Alerts                | Actions                                             |
| 0           | Aironet DNA Advantage Term Licenses                                    | Prepaid             | 1000                | 16 A<br>(16 Reserved) | + 984         | A Licenses Expiring   | Actions 👻                                           |
| 0           | Aironet DNA Essentials Term Licenses                                   | Prepaid             | 1000                | 13 A<br>(13 Reserved) | + 987         | A Licenses Expiring   | Actions 👻                                           |
| 0           | AP Perpetual Networkstack Advantage                                    | Prepaid             | 1010                | 5<br>(5 Reserved)     | + 1005        |                       | Actions 👻                                           |
| 0           | AP Perpetual Networkstack Essentials                                   | Prepaid             | 1010                | 5<br>(5 Reserved)     | + 1005        |                       | Actions 👻                                           |
|             |                                                                        |                     |                     |                       |               |                       | Showing All 4 Records                               |

3. Enter the reservation request code that was previously generated through CLI command

| Smart License Reserva                                                                                    | tion                                                                                                    |                                                                                            |                                       |        | ^    |
|----------------------------------------------------------------------------------------------------|----------------------------------------------------------------------------------------------------|--------------------------------------------------------------------------------------------|---------------------------------------|--------|------|
| STEP <b>1</b><br>Enter Request Code                                                                      | STEP 2                                                                                                    | STEP <b>3</b><br>Review and confirm                                                        | STEP <b>4</b> .<br>Authorization Code |        |      |
| You can reserve licenses for pro<br>You will begin by generating a R<br>To learn how to generate this co | oduct instances that cannot connec<br>Reservation Request Code from the<br>ode, see the configuration guide for | t to the Internet for security reasons<br>product instance.<br>the product being licensed. | S.                                    |        |      |
| Once you have generated the c                                                                            | ode:                                                                                                    |                                                                                            |                                       |        |      |
| 1) Enter the Reservation Re-                                                                             | quest Code below                                                                                                |                                                                                            |                                       |        |      |
| <ol><li>Select the licenses to be r</li></ol>                                                            | reserved                                                                                                    |                                                                                            |                                       |        |      |
| <ol> <li>Generate a Reservation A</li> </ol>                                                             | Authorization Code                                                                                              |                                                                                            |                                       |        |      |
| <ol> <li>Enter the Reservation Aut</li> </ol>                                                            | thorization Code on the product ins                                                                             | tance to activate the features                                                             |                                       |        |      |
| <ul> <li>Reservation Request Code:</li> </ul>                                                            |                                                                                                    |                                                                                            |                                       |        |      |
| CE-ZL-AIR-9500C-K9:9T7T9RJ                                                                               | U81X-BjSeUVwmn-8A                                                                                               |                                                                                            |                                       |        |      |
|                                                                                                    |                                                                                                    |                                                                                            |                                       |        |      |
|                                                                                                    |                                                                                                    |                                                                                            |                                       |        |      |
|                                                                                                    |                                                                                                    |                                                                                            |                                       |        |      |
|                                                                                                    |                                                                                                    | Brow                                                                                       | se Upload                             |        |      |
| To learn how to enter this code                                                                          | , see the configuration guide for the                                                                           | e product being licensed                                                                   |                                       |        |      |
|                                                                                                    |                                                                                                    |                                                                                            |                                       |        |      |
|                                                                                                    |                                                                                                    |                                                                                            |                                       | Cancel | Next |

4. License reservation opens up for the particular Product ID and serial number. License reservation is node locked

Based on the license level purchased, Select the quantity of licenses to be reserved.

| Smart License Reservat                | tion                               |                                     |                                  |           |                     | ^         |
|---------------------------------------|------------------------------------|-------------------------------------|----------------------------------|-----------|---------------------|-----------|
| STEP <b>1</b> 🗸<br>Enter Request Code | STEP 2<br>Select Licenses          | STEP <b>3</b><br>Review and confirm | STEP <b>4</b><br>Authorization C | Code      |                     |           |
| Product Instance Details              |                                    |                                     |                                  |           |                     |           |
| Product Type:                         | AIRCTC5                            |                                     |                                  |           |                     |           |
| UDI PID:                              | L-AIR-9500C-K9                     |                                     |                                  |           |                     |           |
| UDI Serial Number:                    | 9T7T9RJU81X                        |                                     |                                  |           |                     |           |
| Licenses to Reserve                   |                                    |                                     |                                  |           |                     |           |
| In order to continue, ensure that     | you have a surplus of the licenses | you want to reserve in the Virtual  | Account.                         |           |                     |           |
| Reserve a specific license            |                                    |                                     |                                  |           |                     |           |
|                                       |                                    |                                     |                                  |           |                     |           |
|                                       | 1                                  |                                     |                                  | 1         |                     |           |
| License                               | Description                        |                                     | Expires                          | Available | Quantity To Reserve |           |
| AP Perpetual Networkstack Esser       | ntials AP Perpetual N              | letwork Stack entitled with DNA-E   | multiple terms                   | 1005      |                     |           |
| Aironet DNA Advantage Term Lice       | enses DNA Advantag                 | e for Wireless                      | multiple terms                   | 984       |                     |           |
|                                       |                                    |                                     |                                  |           | Cancel              | Back Next |

Based on the license level purchased, select the quantity of licenses to be reserved. Select DNA-A and Network Advantage of the same quantity if DNA-A is purchased. Similarly select DNA-E and Network Essentials of the same quantity of DNA –E is purchased

#### Smart License Reservation

| STEP 1 ~<br>Enter Request Code       | STEP 2<br>Select Licenses | STEP <b>3</b><br>Review and confirm | STEP <b>4</b><br>Authorization C | Code      |                     |         |
|--------------------------------------|---------------------------|-------------------------------------|----------------------------------|-----------|---------------------|---------|
| License                              | Description               |                                     | Expires                          | Available | Quantity To Reserve |         |
| AP Perpetual Networkstack Essentials | AP Perpetual 1            | letwork Stack entitled with DNA-E   | multiple terms                   | 1005      | 0                   |         |
| Aironet DNA Advantage Term Licenses  | DNA Advantag              | e for Wireless                      | multiple terms                   | 984       | 5                   |         |
| Aironet DNA Essentials Term Licenses | DNA Essential             | s for Wireless                      | multiple terms                   | 987       | 0                   |         |
| AP Perpetual Networkstack Advantage  | AP Perpetual I            | letwork Stack entitled with DNA-A   | multiple terms                   | 1005      | 5                   |         |
|                                      |                           |                                     |                                  |           |                     |         |
|                                      |                           |                                     |                                  |           | Cancel              | Back Ne |

Use this Auth Code generated on the Catalyst Controller to install the licenses.

| Smart License Reservat                                                                                                    | tion                                                                                                    |                                                                                                    |                                                                                                    |                                                                                                    |      |
|----------------------------------------------------------------------------------------------------|----------------------------------------------------------------------------------------------------|----------------------------------------------------------------------------------------------------|----------------------------------------------------------------------------------------------------|----------------------------------------------------------------------------------------------------|------|
| STEP <b>1</b> ✓                                                                                                    | STEP 2 ✓<br>Select Licenses                                                                                                    | STEP 3 ✓<br>Review and confirm                                                                                                    | STEP 4                                                                                                    |                                                                                                    |      |
| The Reservation Authorizal<br>Enter this code into the Sm<br>Product Instance Details                                                                                                    | tion Code below has been generated<br>lart Licensing settings for the product,                                                                                                    | for this product instance.<br>to enable the licensed features.                                                                                                    |                                                                                                    |                                                                                                    |      |
| Product Type:<br>UDI PID:                                                                                                    | AIRCTC5<br>L-AIR-9500C-K9                                                                                                    |                                                                                                    |                                                                                                    |                                                                                                    |      |
| UDI Serial Number:                                                                                                    | 9T7T9RJU81X                                                                                                    |                                                                                                    |                                                                                                    |                                                                                                    |      |
| Authorization Code:<br>UTCclicenseType>T<br><subscriptionid><stardate>2018-SEP-26 UTC<!--<br--><tagdescription>AP Perpetual N<br/><signature>MEYCIQCNIDIGEvb<br/></signature></tagdescription></stardate></subscriptionid> | ERM <displayname>A<br/>D&gt;<ntiltement><tapre<br>/startDate&gt;<enddate>2019-MAR-25 L<br/>Jetwork Stack entitled with DNA-AnL 1GyixQQD JeZu6MXdy7y8JRNvU/</enddate></tapre<br></ntiltement></displayname> | ironet DNA Advantage Term Licenses<br>gdl 2018-06.com.cisco.DNA_NWStat<br>JTC <licensetype>TERM-<br/>gDescription&gt;~subscriptionID&gt;r7soGBAIhAM3+KyW466cl2uK1ivSk/</licensetype> | signal and a standard and a standard and and a standard and a standard and and and a standard | A Advantage for Wireless<br>2/67c80896<br>>count>5<br>petual Networkstack Advantage<br>ts><br>>> <ud>P:L-AIR-9500C-K9,S:9T7T9RJU81X<td>&gt;</td></ud> | >    |
| To learn how to enter this code,                                                                                                    | see the configuration guide for the                                                                                                    | e product being licensed                                                                                                    |                                                                                                    |                                                                                                    |      |
|                                                                                                    |                                                                                                    |                                                                                                    | Do                                                                                                    | wnload as File Copy to Clipboard C                                                                                                    | lose |

#### The same can be done via CLI:

Copy the data generated from the portal and create a file Auth.txt on bootflash to install the licenses on the Catalyst Controller

```
Catalyst Controller > license smart reservation install
WORD The authorization key from the CSSM
file Install a Smart License reservation authorization code from file
```

Please input the following command to create a file on bootflash with the code generated in the portal.

```
Catalyst controller> license smart reservation install file bootflash:Auth.txt
```

```
Following Output is obtained and confirmation code is displayed:
Reservation install file successful
Last Confirmation code UDI: PID:L-AIR-9500CK9,SN:9T7T9RJU81X 79971726
```

## **Deleting SLR Licenses**

The license count is now node locked for the particular controller. If you need to modify the quantity of reserved license. The license has to be deregistered and re-reserved. Step 1: Return the existing license reservation for the Catalyst Controller. This command is

Catalyst Controller > license smart reservation

cancel Cancel a Smart License reservation request before the authorization code is installed install Install a Smart License reservation authorization code request Request a license reservation return Return a Smart License reservation authorization code that was installed Select the following command to return reservation Catalyst Controller > license smart reservation return Following Output is obtained and request code is generated: Reservation return for all the systems in stack all authorization Generate return code for authorization code that has not been installed Reservation return for the active system local Select all so that all reservations are returned. Catalyst Controller > license smart reservation return all

Once you type the command return all, the following message is displayed This command will remove the license reservation authorization code and the device will transition back to the unregistered state. Some features may not function properly.

Do you want to continue? [yes/no]: yes Enter this return code in Cisco Smart Software Manager portal: UDI: PID:L-AIR-9500C-K9,SN:9T7T9RJU81XCasBvE-sunVMq-YHDJvM-DJGPeC-Eszfya-mvDCPX-TW7h3N-GhVE4DbV2

Step 2: Click on Product instances to see the list of products.

| Cisco Software Central > Smart Software Licensing             |                                    |                     | English [ Change ] 💄 Hello, Syed Kh | adri 💷 BU Production Test |
|---------------------------------------------------------------|------------------------------------|---------------------|-------------------------------------|---------------------------|
| Smart Software Licensing                                      |                                    |                     |                                     | Feedback Support Help     |
| Alerts   Inventory   Convert to Smart Licensing   Reports   P | references   Satellites   Activity |                     | Questie<br>Try our                  | ons About Licensing?      |
| Virtual Account: vEWLC -                                      |                                    |                     | 2 Minor 1 In                        | formational Hide Alerts   |
| General Licenses Product Instances Event                      | Log                                |                     |                                     |                           |
| ₽                                                             |                                    |                     | Search by Name, Product Type        | 0                         |
| Name                                                          | Product Type                       | Last Contact        | Alerts                              | Actions                   |
| UDI_PID:L-AIR-9500C-K9; UDI_SN:9SH0ZENRB5W;                   | AIRCTC5                            | 2018-Oct-04 13:33:3 | 34 (Reserved Licenses)              | Actions -                 |
| UDI_PID:L-AIR-9500C-K9; UDI_SN:9T7T9RJU81X;                   | AIRCTC5                            | 2018-Oct-03 07:31:1 | 17 (Reserved Licenses)              | Actions -                 |
| UDI_PID:L-AIR-9500C-K9; UDI_SN:9WFXGI8IXUT;                   | AIRCTC5                            | 2018-Aug-28 19:28:  | 50 (Reserved Licenses)              | Actions -                 |
| 10 \$                                                         |                                    |                     | Showing Page 2 of 2 (13 Reco        | rds) 🛛 🛋 🕨 步              |

Step 3: Enter the return code in the text box to remove the product instance and remove the reservation of license.

| Remove Product Insta                                                                                             | nce                                                                                                    | ×                      |
|----------------------------------------------------------------------------------------------------|----------------------------------------------------------------------------------------------------|------------------------|
| To remove a Product Instance that h<br>to other Product Instances, enter in<br>you cannot generate a Reservation | has reserved licenses and make those licenses once again<br>the Reservation Return Code generated by the Product Ins<br>Return Code, contact Cisco Support | available<br>tance. If |
| ★ Reservation Return Code:                                                                                       | CasBvE-sunVMq-YHDJvM-DJGPeC-Eszfya-<br>mvDCPX-TW7h3N-GhVE4D-bV2                                                                                            |                        |
|                                                                                                    | Remove Product Instance                                                                                                    | Cancel                 |

## Smart Licensing HA Support

Smart Licensing is supported with the SSO as well as N+1 mode of High Availability.

## Installing Smart Licensing Reservation (SLR) on a C9800 SSO HA pair

## Before you start

1. Let's first make sure that SSO HA is correctly working. You can use the following command to check the status of SSO:

c9800-sso#sh redundancy Redundant System Information :

Available system uptime = 18 hours, 40 minutes Switchovers system experienced = 0Standby failures = 0Last switchover reason = none

Hardware Mode = Duplex Configured Redundancy Mode = sso **Operating Redundancy Mode = sso** Maintenance Mode = Disabled **Communications = Up** 

Current Processor Information :

-----

Active Location = slot 1 Current Software state = ACTIVE

```
Uptime in current state = 18 hours, 40 minutes

Image Version = Cisco IOS Software [Gibraltar], C9800-CL Software (C9800-CL-K9_IOSXE), Version

16.11.1c, RELEASE SOFTWARE (fc3)

Technical Support: http://www.cisco.com/techsupport

Copyright (c) 1986-2019 by Cisco Systems, Inc.

Compiled Tue 18-Jun-19 21:18 by mcpre

BOOT = bootflash:packages.conf,12;

Configuration register = 0x2102
```

Peer Processor Information :

-----

Standby Location = slot 2 **Current Software state = STANDBY HOT** Uptime in current state = 18 hours, 38 minutes Image Version = Cisco IOS Software [Gibraltar], C9800-CL Software (C9800-CL-K9\_IOSXE), Version 16.11.1c, RELEASE SOFTWARE (fc3) Technical Support: http://www.cisco.com/techsupport Copyright (c) 1986-2019 by Cisco Systems, Inc. Compiled Tue 18-Jun-19 21:18 by mcpre BOOT = bootflash:packages.conf,12; CONFIG\_FILE = Configuration register = 0x2102

2. Make sure the communication between peers is ok, use the following command:

c9800-sso#show platform software stack-mgr chassis active R0 peer-timeout

| Peer | Chassis | Peer-timeout (ms) | 50% Mark | 75% Mark |
|------|---------|-------------------|----------|----------|
| 2    | 300     | 2533              | 0        |          |

**NOTE**: It's important that throughput this process there is no communication problems between Active and Standby:

3. If not done already, enable SLR on the active:

c9800-sso(config)#license smart reservation

4. Let's also make sure there is no any active reservation on the box, so we start from scratch. If you have an active reservation, go to the "Remove SLR" section later in this document. A key command to be used is "show license tech support":

c9800-sso#sh lic tech support Smart Licensing Tech Support info

Smart Licensing Status

Smart Licensing is ENABLED License Reservation is ENABLED

Registration: Status: UNREGISTERED Export-Controlled Functionality: NOT ALLOWED

## Install SLR on a C9800 SSO HA pair

All the commands mentioned in this procedure are always executed from the Active, there is no reason to go to the standby console or to break the HA pair

1. Get the active and standby UDI so you know which serial number correspond to Active and Standby. From the active exec prompt, issue the following command:

c9800-sso#sh license udi UDI: PID:C9800-CL-K9,SN:9HP3YNWPC73

HA UDI List: Active:PID:C9800-CL-K9,SN:9HP3YNWPC73 Standby:PID:C9800-CL-K9,SN:9S00PESS0A5

2. Generate the Request code for both as follows. The request code is what you need to reserve the license on the CSSM portal. Execute: "license smart reservation request all"

c9800-sso#license smart reservation request all Enter this request code in the Cisco Smart Software Manager portal: CC-ZC9800-CL-K9:**9HP3YNWPC73**-BjSeUVwmn-2D <<<< request code for Active CC-ZC9800-CL-K9:9S00PESS0A5-BjSeUVwmn-C4 <<<< request code for Standby

To know which code corresponds to which box, Active or Standby, you can look at the UDI list above as the code includes the SN. You can also verify it by using "show inventory" on the active, this will confirm the Active serial number (SN):

c9800-sso#sh inventory NAME: "Chassis", DESCR: "Cisco C9800-CL Chassis" PID: C9800-CL-K9 , VID: V00 , SN: **9HP3YNWPC73** 

- 3. Now login to Cisco Smart Software Manager (CSSM) to generate the license reservations. Use two request codes as generated in step (2) above.
  - a. CC-ZC9800-CL-K9:9HP3YNWPC73-BjSeUVwmn-2D for active
  - b. CC-ZC9800-CL-K9:9SO0PESS0A5-BjSeUVwmn-C4 for standby

Select your Virtual account and click on License Reservation

#### Virtual Account: vEWLC -

| General   | Licenses           | Product Instances | Event Log | Click on<br>"License Reservation" |                           |
|-----------|--------------------|-------------------|-----------|-----------------------------------|---------------------------|
| Available | e Actions 👻        | Manage License    | Tags      | e Reservation.                    | Show License Transactions |
| Licens    | e                  |                   | Billing   | Purchas                           | ed In Use                 |
| Airone    | t DNA Advantage 1  | Term Licenses     | Prepaid   | 20                                | 00 111<br>(49 Reserved)   |
| Airone    | t DNA Essentials T | erm Licenses      | Prepaid   | 2                                 | 00 20<br>(20 Reserved)    |
| AP Pe     | rpetual Networksta | ick Advantage     | Prepaid   | 4                                 | 70 86<br>(34 Reserved)    |
| AP Pe     | rpetual Networksta | ick Essentials    | Prepaid   | 4                                 | 70 26<br>(20 Reserved)    |

This brings a pop-up page (Please make sure pop-up is allowed to this portal) where you need to enter the reservation request codes. Let's first do the procedure for Active C9800:

| 1                                                                                                    |                                                                                                    | al a de la companya de la companya de la companya de la companya de la companya de la companya de la companya d |              |             |                  | 2           |
|----------------------------------------------------------------------------------------------------|----------------------------------------------------------------------------------------------------|----------------------------------------------------------------------------------------------------|--------------|-------------|------------------|-------------|
| Smart License Reservation                                                                                                   | n                                                                                                    |                                                                                                    |              |             |                  |             |
| STEP 1                                                                                                    | STEP 2                                                                                                    | STEP <b>3</b>                                                                                                   | STEP 4       | n Code      |                  |             |
| Enter Request Code                                                                                                    | Select Licenses                                                                                                    | Review and confirm                                                                                              | Authorizatio | n Code      |                  |             |
| You can reserve licenses for product in<br>You will begin by generating a Reserva<br>To learn how to generate this code, se | nstances that cannot connect to the<br>ation Request Code from the produc<br>e the configuration guide for the pro- | Internet for security reasons.<br>t instance.<br>duct being licensed.                                           |              |             |                  |             |
| Once you have generated the code:                                                                                           |                                                                                                    |                                                                                                    |              |             |                  |             |
| 1) Enter the Reservation Request                                                                                            | Code below                                                                                                    |                                                                                                    |              |             |                  |             |
| 2) Select the licenses to be reserve                                                                                        | ed                                                                                                    |                                                                                                    |              |             |                  |             |
| 3) Generate a Reservation Authori                                                                                           | ization Code                                                                                                    |                                                                                                    |              |             |                  |             |
| 4) Enter the Reservation Authoriza                                                                                          | ation Code on the product instance to                                                                               | activate the features                                                                                           |              |             |                  |             |
| Reservation Request Code:                                                                                                   |                                                                                                    |                                                                                                    |              |             |                  |             |
|                                                                                                    |                                                                                                    |                                                                                                    |              |             |                  |             |
|                                                                                                    |                                                                                                    |                                                                                                    |              |             |                  |             |
|                                                                                                    |                                                                                                    |                                                                                                    |              |             |                  |             |
|                                                                                                    |                                                                                                    |                                                                                                    |              |             |                  |             |
|                                                                                                    |                                                                                                    |                                                                                                    |              |             |                  |             |
|                                                                                                    |                                                                                                    | Brow                                                                                                    | se Upload    |             |                  |             |
| To learn how to enter this code, see the                                                                                    | he configuration guide for the produc                                                                               | ct being licensed                                                                                               |              |             |                  |             |
|                                                                                                    |                                                                                                    |                                                                                                    |              |             |                  |             |
|                                                                                                    |                                                                                                    |                                                                                                    |              |             |                  | Cancel      |
|                                                                                                    |                                                                                                    |                                                                                                    |              |             |                  | ounion inte |
|                                                                                                    |                                                                                                    |                                                                                                    | (34          | 4 Reserved) |                  |             |
| AP Perpetual Networkstack Essen                                                                                             | tials Prepaid                                                                                                    |                                                                                                    | 470          | 26          | + 444 🔺 2 Alerts | Actions     |
|                                                                                                    |                                                                                                    |                                                                                                    | (20          | 0 Reserved) |                  |             |

Now copy the Request code of the ACTIVE and paste it in the [\* Reservation Request Code:] text box and click Next:

|    |                                                                                                    |                                                                                                    | يالينان.                                                                                                    |                    |   |
|----|----------------------------------------------------------------------------------------------------|----------------------------------------------------------------------------------------------------|----------------------------------------------------------------------------------------------------|--------------------|---|
| Sı | mart License Reserva                                                                                                    | tion                                                                                                    |                                                                                                    |                    |   |
|    |                                                                                                    |                                                                                                    |                                                                                                    |                    |   |
|    | STEP                                                                                                    | STEP 2                                                                                                    | STEP 3                                                                                                    | STEP 4             |   |
|    | Enter Request Code                                                                                                    | Select Licenses                                                                                                    | Review and confirm                                                                                                    | Authorization Code |   |
| [  | You can reserve licenses for produ<br>You will begin by generating a Res<br>To learn how to generate this code<br>Once you have generated the code<br>1) Enter the Reservation Requ<br>2) Select the licenses to be res<br>3) Generate a Reservation Aut<br>4) Enter the Reservation Author<br>• Reservation Request Code:<br>CC-ZC9800-CL-K9:9HP3YNWF | ict instances that cannot connect to the<br>servation Request Code from the prod<br>, see the configuration guide for the p<br>e:<br>est Code below<br>served<br>thorization Code<br>orization Code on the product instance<br>2C73-BjSeUVwmn-2D | le Internet for security reasons.<br>luct instance.<br>roduct being licensed.<br>e to activate the features<br>be to activate the features<br>Brows<br>duct being licensed | e Upload           | © |
|    |                                                                                                    |                                                                                                    |                                                                                                    |                    |   |
|    |                                                                                                    |                                                                                                    |                                                                                                    |                    |   |

The following screen appears. Verify the SN is correct and thick the "Reserve a specific license", the available license entitlement will appear:

| 4                                                                                                    | 0                                                                  | 0                                         |                        |                               |  |
|----------------------------------------------------------------------------------------------------|--------------------------------------------------------------------|-------------------------------------------|------------------------|-------------------------------|--|
| STEP                                                                                                    | STEP 2                                                             | STEP 3                                    | STEP 4                 |                               |  |
| Enter Request Code                                                                                                    | Select Licenses                                                    | Review and confirm                        | Authorization Code     | 1                             |  |
| Product Instance Details                                                                                                    |                                                                    | _                                         |                        |                               |  |
| Product Type:                                                                                                    | AIRCTC5                                                            |                                           |                        |                               |  |
| UDI PID:                                                                                                    | C9800-CL-K9                                                        | 1                                         |                        |                               |  |
|                                                                                                    |                                                                    | -                                         |                        |                               |  |
| UDI Serial Number:<br>icenses to Reserve<br>order to continue, ensure that you have<br>Reserve a specific license                                                    | 9HP3YNWPC73                                                        | want to reserve in the Virtual Account.   |                        |                               |  |
| UDI Serial Number:<br>iccenses to Reserve<br>order to continue, ensure that you have<br>Reserve a specific license                                                   | 9HP3YNWPC73<br>a surplus of the licenses you                       | uwant to reserve in the Virtual Account.  |                        |                               |  |
| UDI Serial Number:<br>icenses to Reserve<br>order to continue, ensure that you have<br>Reserve a specific license<br>License                                         | 9HP3YNWPC73 a surplus of the licenses you Description              | I want to reserve in the Virtual Account. | Expires                | Available Quantity To Reserve |  |
| UDI Serial Number:<br>icenses to Reserve<br>order to continue, ensure that you have<br>Reserve a specific license<br>License<br>Aironet DNA Essentials Term Licenses | 9HP3YNWPC73 a surplus of the licenses you Description DNA Essentia | u want to reserve in the Virtual Account. | Expires<br>2020-Jul-21 | Available Quantity To Reserve |  |

In this example, the intent is to add 10 APs to the HA pair, so the selection is 5 per C9800 box. As C9800 uses DNA advantage licenses, we need to select two advantage license entitlements per box with equal quantities of "AP Perpetual **Networkstack Advantage**" and "Aironet **DNA Advantage** Term Licenses" as shown below. Click Next

| Smart License Reservatio              | n                                |                                     |                                     |           |                     | ×        |
|---------------------------------------|----------------------------------|-------------------------------------|-------------------------------------|-----------|---------------------|----------|
| STEP <b>1</b> ✓<br>Enter Request Code | STEP <b>2</b><br>Select Licenses | STEP <b>3</b><br>Review and confirm | STEP <b>4</b><br>Authorization Code |           |                     |          |
| Reserve a specific license            | are a carpiae of ano nooncoo you |                                     |                                     |           |                     |          |
| License                               | Description                      |                                     | Expires                             | Available | Quantity To Reserve |          |
| Aironet DNA Essentials Term License   | DNA Essential                    | s for Wireless                      | 2020-Jul-21                         | 180       |                     |          |
| AP Perpetual Networkstack Advantag    | e AP Perpetual N                 | Network Stack entitled with DNA-A   | 2019-Oct-29                         | 400       | 5                   |          |
| Aironet DNA Advantage Term License    | es DNA Advantag                  | e for Wireless                      | multiple terms                      | 2004      | 5                   |          |
| AP Perpetual Networkstack Essential   | s AP Perpetual N                 | Network Stack entitled with DNA-E   | 2019-Oct-29                         | 450       |                     |          |
|                                       |                                  |                                     |                                     |           |                     |          |
|                                       |                                  |                                     |                                     |           | Can                 | cel Next |

**Note**: if you choose a different number of Network and Advantage licenses, once you install it and AP joins the box will be out of compliance because each AP consumes one Network and one Advantage license.

In the following screen click "Generate Authorization Code"

| Smart License Reservati          | on              |                                            |                    |           |                             |
|----------------------------------|-----------------|--------------------------------------------|--------------------|-----------|-----------------------------|
| STEP 1 🗸                         | STEP 2 ~        | STEP 3                                     | STEP 4             |           |                             |
| Enter Request Code               | Select Licenses | Review and confirm                         | Authorization Code |           |                             |
| Product Instance Details         |                 |                                            |                    |           |                             |
| Product Type:                    | AIRCTC5         |                                            |                    |           |                             |
| UDI PID:                         | C9800-CL-K9     |                                            |                    |           |                             |
| UDI Serial Number:               | 9HP3YNWPC73     |                                            |                    |           |                             |
| Licenses to Reserve              |                 |                                            |                    |           |                             |
| License                          |                 | Description                                | Expires            |           | Quantity To Reserve         |
| AP Perpetual Networkstack Advant | age             | AP Perpetual Network Stack entitled with D | NA-A 2019-Oct-29   |           | 5                           |
| Aironet DNA Advantage Term Licer | ises            | DNA Advantage for Wireless                 | multiple terms     |           | 5                           |
|                                  |                 |                                            |                    |           |                             |
|                                  |                 |                                            |                    |           |                             |
|                                  |                 |                                            | Ca                 | ncel Back | Generate Authorization Code |

The Authorization code will be displayed in the next page. Choose to download this file to your PC (you can also copy the code and paste it to a file, but to avoid formatting mistakes, it's recommended to download the file directly)

| Smart License Reservat                                                                                                    | tion                                                                                                    |                                                                                                    |                                                                                                    |                                                                                                    |                                                                                                    | 2     |
|----------------------------------------------------------------------------------------------------|----------------------------------------------------------------------------------------------------|----------------------------------------------------------------------------------------------------|----------------------------------------------------------------------------------------------------|----------------------------------------------------------------------------------------------------|----------------------------------------------------------------------------------------------------|-------|
| STEP <b>1</b> 🗸<br>Enter Request Code                                                                                                    | STEP 2 ✓<br>Select Licenses                                                                                                    | STEP <b>3</b> ✓<br>Review and confirm                                                                                                    | STEP 4<br>Authorization Code                                                                                                    |                                                                                                    |                                                                                                    |       |
| The Reservation Authorizat<br>Enter this code into the Sm<br>Product Instance Details                                                                                                    | tion Code below has been generated<br>art Licensing settings for the product,                                                                                                    | for this product instance.<br>to enable the licensed features.                                                                                                    |                                                                                                    |                                                                                                    |                                                                                                    |       |
| Product Type:                                                                                                    | AIRCTC5                                                                                                    |                                                                                                    |                                                                                                    |                                                                                                    |                                                                                                    |       |
| UDI PID:                                                                                                    | C9800-CL-K9                                                                                                    |                                                                                                    |                                                                                                    |                                                                                                    |                                                                                                    |       |
| UDI Serial Number:                                                                                                    | 9HP3YNWPC73                                                                                                    |                                                                                                    |                                                                                                    |                                                                                                    |                                                                                                    |       |
| Authorization Code:<br><pre><enddate>2019.Oct.29 UTC</enddate></pre> <pre>Stack entitled with DNA-A</pre> /authorizationCode> <signature k9,s:9hp3ynwpc73<="" udi=""> To learn how to enter this code, see</signature> | ndDate> <licensetype>TERMlescription&gt;<subscriptionid>/count&gt;<startdate>2019-Jul-22 UTC&lt;<br/>layName&gt;<tagdescription>DNA Adva<br/>&gt;MEYCIQDcPJqIxe+OFGWz1uc9UIf<br/>becificPLR&gt;<br/>se the configuration guide for the prod</tagdescription></startdate></subscriptionid></licensetype> | eType> <displayname>AP Perpetual I<br/>ptionID&gt;<entitlement>&lt;<br/>:/startDate&gt;cendDate&gt;2020-Jul-21 UT<br/>antage for Wireless&lt;<br/>jb5sdw5RdX8hTTX0HfyKqRwlhAN12</entitlement></displayname> | Vetworkstack Advantagetag>regid.2017-08.com.cisco.AIR-D<br>Cc <lenddate><licensetype>TERMs<br/>subscriptionID&gt;yxPw2lyaeJ5PztgZza+sTNfbDPR1y</licensetype></lenddate> | ame> <taǵdescription<br>INA-A,1.0_b630862'<br/>/licenseType&gt;<disp<br>antitlement&gt;54D5qGz09I+<th>n&gt;AP Perpetual Network<br/>7-3ab0-4a11-a3d9-<br/>layName&gt;Aironet DNA<br/>ments&gt;<br/>ature&gt;<udi>P:C9800-CL-</udi></th><th></th></disp<br></taǵdescription<br> | n>AP Perpetual Network<br>7-3ab0-4a11-a3d9-<br>layName>Aironet DNA<br>ments><br>ature> <udi>P:C9800-CL-</udi> |       |
|                                                                                                    |                                                                                                    |                                                                                                    | D                                                                                                    | ownload as File                                                                                                    | Copy to Clipboard                                                                                             | Close |

×

Save this file on your machine as "AuthorizationCode\_Active.txt":

| Box Sync                  | AuthorizationCode_Active.txt       | Today at 12:03 PM |   |
|---------------------------|------------------------------------|-------------------|---|
| Favoritan                 | Name                               | Date Modified     | ~ |
| Back/Forward Macintosh HD | View Action Arrange Share Add Tags |                   |   |
|                           |                                    |                   |   |
| • • •                     | 📴 Downloads                        |                   |   |
|                           |                                    |                   |   |

4. Repeat the procedure described in step 3 using the other reservation code for the Standby box. This will generate the Authorization code file for the Standby and save the file "AuthorizationCode\_Standby.txt"

| • • •                     | O Downloads                        |                   |
|---------------------------|------------------------------------|-------------------|
|                           |                                    |                   |
| Back/Forward Macintosh HD | View Action Arrange Share Add Tags |                   |
| Favorites                 | Name                               | Date Modified     |
| box Box Sync              | AuthorizationCode_Standby.txt      | Today at 12:24 PM |
|                           | AuthorizationCode_Active.txt       | Today at 12:03 PM |
| ENG                       |                                    |                   |

5. Copy the two files to the bootflash for example using FTP:

c9800-sso#copy ftp: bootflash: Address or name of remote host [10.58.2.82]? Source filename [/siarena/Auth\_HA\_Standby\_SIMONE.txt]? /siarena/AuthorizationCode\_Active.txt Destination filename [**AuthorizationCode\_Active.txt**]? Accessing ftp://10.58.2.82//siarena/AuthorizationCode\_Active.txt...! [OK - 1163/4096 bytes]

1163 bytes copied in 0.469 secs (2480 bytes/sec)

And the other file: c9800-sso#copy ftp: bootflash: Address or name of remote host [10.58.2.82]? Source filename [/siarena/AuthorizationCode\_Active.txt]? /siarena/AuthorizationCode\_Standby.txt Destination filename [**AuthorizationCode\_Standby.txt**]? Accessing ftp://10.58.2.82//siarena/AuthorizationCode\_Standby.txt...! [OK - 1163/4096 bytes]

Verify the files are in bootflash:

c9800-sso#dir | i AuthorizationCode

40 -rw- 1163 Aug 2 2019 10:32:32 +00:00 AuthorizationCode\_Active.txt 41 -rw- 1163 Aug 2 2019 10:33:00 +00:00 AuthorizationCode Standby.txt

6. Let's now install the reserved licenses. Before let's check the status using "show license tech support". The status is now "reservation in progress" because we have requested the reservation codes but not yet installed the derived Authorization codes:

Status: RESERVATION IN PROGRESS

[snip] Reservation Info =================== License reservation: ENABLED

Overall status:

Active: PID:C9800-CL-K9,SN:9HP3YNWPC73 Reservation status: RESERVATION IN PROGRESS on Aug 02 09:50:29 2019 CET Export-Controlled Functionality: NOT ALLOWED Request code: CC-ZC9800-CL-K9:9HP3YNWPC73-BjSeUVwmn-2D Last return code: Calb6t-fTNvxj-cXttmw-CHtXuK-cH5pw2-na8SYr-pUAJ6f-sUREWk-fkr Last Confirmation code: <none> Reservation authorization code: <none> Standby: PID:C9800-CL-K9,SN:9S00PESS0A5 Reservation status: RESERVATION IN PROGRESS on Aug 02 09:50:29 2019 CET Export-Controlled Functionality: NOT ALLOWED Request code: CC-ZC9800-CL-K9:9S00PESS0A5-BjSeUVwmn-C4 Last return code: ChyLHf-VzyHAy-cH38ji-avPiCD-DZhUDH-5QfnkP-X9Jma4-1QeGdB-QsF Last Confirmation code: <none> Reservation authorization code: <none>

 Let's install the individual Authorization codes by execute the following command "license smart reservation install file bootflash: <filename>". Since we have to install it for both boxes, we need to apply the command twice for the two files names. As the commend is executed we should see the installation successful and a confirmation code.

c9800-sso#license smart reservation install file AuthorizationCode\_Active.txt Reservation install file successful Last Confirmation code UDI: PID:C9800-CL-K9,SN:9HP3YNWPC73 363a952b Repeat for the standby box:

c9800-sso#license smart reservation install file AuthorizationCode\_Standby.txt Reservation install file successful Last Confirmation code UDI: PID:C9800-CL-K9,SN:9SO0PESS0A5 a7be5059

8. Now verify the status of the license reservation using the same command "show license tech support"

c9800-sso#sh lic tech support Smart Licensing Tech Support info

Smart Licensing Status

Smart Licensing is ENABLED License Reservation is ENABLED

Registration: Status: **REGISTERED** - SPECIFIC LICENSE RESERVATION Export-Controlled Functionality: ALLOWED Initial Registration: SUCCEEDED on Aug 02 10:45:44 2019 CET

License Authorization: Status: AUTHORIZED - RESERVED on Aug 02 10:45:44 2019 CET

[snip]

Reservation Info ======= License reservation: ENABLED

Overall status: Active: PID:C9800-CL-K9,SN:9HP3YNWPC73 Reservation status: SPECIFIC INSTALLED on Aug 02 10:45:44 2019 CET Export-Controlled Functionality: ALLOWED Request code: <none> Last return code: <none> Last return code: <163a952b Reservation authorization code: <specificPLR><authorization Code><flag>A</flag><version>C</version><piid>2c63fb67-1847-4f3e-919c-07abe91026bf</piid><timestamp>1564740209939</timestamp><entitlements><entitlement><tag>r egid.2018-06.com.cisco.DNA\_NWStack, 1.0\_e7244e71-3ad5-4608-8bf0d12f67c80896</tag><count>5</count><startDate>2019-May-02 UTC</startDate><endDate>2019-Oct-29 UTC</endDate><licenseType>TERM</licenseType><displayName>AP Perpetual Networkstack Advantage</displayName><tagDescription>AP Perpetual Network Stack entitled with DNA-

A</tagDescription><subscriptionID></subscriptionID></entitlement><entitlement><tag>regid.201 7-08.com.cisco.AIR-DNA-A,1.0\_b6308627-3ab0-4a11-a3d9-

586911a0d790</tag><count>5</count><startDate>2019-Jul-22 UTC</startDate><endDate>2020-Jul-21 UTC</endDate><licenseType>TERM</licenseType><displayName>Aironet DNA Advantage Term Licenses</displayName><tagDescription>DNA Advantage for

Wireless</tagDescription><subscriptionID></subscriptionID></entitlement></entitlements></authorizationCode><signature>MEYCIQDcPJqIxe+OFGWz1uc9UIfjb5sdw5RdX8hTTX0HfyKqRwIhAN12y xPw2lyaeJ5PztgZza+sTNfbDPR1y54D5qGz09l+</signature><udi>P:C9800-CL-

K9,S:9HP3YNWPC73</udi></specificPLR>

Standby: PID:C9800-CL-K9,SN:9SO0PESS0A5

Reservation status: SPECIFIC INSTALLED on Aug 02 10:46:40 2019 CET

Export-Controlled Functionality: ALLOWED

Request code: <none>

*Last return code: <none>* 

Last Confirmation code: a7be5059

Reservation authorization code:

 $<\!\!specificPLR\!\!><\!\!authorizationCode\!\!><\!\!flag\!\!>\!\!A<\!\!/flag\!\!><\!\!version\!\!>C<\!\!/version\!\!><\!\!piid\!\!>\!\!593b2e2e\!\cdot\!bf7e\!\cdot\!4085\!\cdot\!92bb\!\cdot$ 

2a5e7b7cc398</piid><timestamp>1564741457928</timestamp><entitlements><entitlement><tag>r egid.2017-08.com.cisco.AIR-DNA-A, 1.0\_b6308627-3ab0-4a11-a3d9-

586911a0d790</tag><count>5</count><startDate>2019-Jul-22 UTC</startDate><endDate>2020-Jul-21 UTC</endDate><licenseType>TERM</licenseType><displayName>Aironet DNA Advantage Term Licenses</displayName><tagDescription>DNA Advantage for

*Wireless*</tagDescription><subscriptionID></subscriptionID></entitlement><entitlement><tag>reg id.2018-06.com.cisco.DNA\_NWStack, 1.0\_e7244e71-3ad5-4608-8bf0-

d12f67c80896</tag><count>5</count><startDate>2019-May-02 UTC</startDate><endDate>2019-Oct-29 UTC</endDate><licenseType>TERM</licenseType><displayName>AP Perpetual Networkstack Advantage</displayName><tagDescription>AP Perpetual Network Stack entitled with DNA-

A</tagDescription><subscriptionID></subscriptionID></entitlement></entitlements></authorizatio nCode><signature>MEUCIQDP6fqtrpPZUNwR1ic2kSZK4Ly2svWbyryemi3UMIqrsAIgHoA37+1g9g WF27PIzFAPCjeT1NrBhrwTTWUVSrZw0nQ=</signature><udi>P:C9800-CL-K9,S:9S00PESS0A5</udi></specificPLR>

Specified license reservations:

AP Perpetual Networkstack Advantage (DNA\_NWStack): Description: AP Perpetual Network Stack entitled with DNA-A Total reserved count: 10

*Term information:* 

Active: PID:C9800-CL-K9,SN:9HP3YNWPC73

License type: TERM

Start Date: 2019-MAY-02 UTC

End Date: 2019-OCT-29 UTC Term Count: 5 Subscription ID: <none> Standby: PID:C9800-CL-K9,SN:9SO0PESS0A5 License type: TERM Start Date: 2019-MAY-02 UTC End Date: 2019-OCT-29 UTC Term Count: 5 Subscription ID: <none> Aironet DNA Advantage Term Licenses (AIR-DNA-A): Description: DNA Advantage for Wireless Total reserved count: 10 *Term information:* Active: PID:C9800-CL-K9,SN:9HP3YNWPC73 License type: TERM Start Date: 2019-JUL-22 UTC End Date: 2020-JUL-21 UTC Term Count: 5 Subscription ID: <none> Standby: PID:C9800-CL-K9,SN:9SO0PESS0A5 License type: TERM Start Date: 2019-JUL-22 UTC End Date: 2020-JUL-21 UTC Term Count: 5 Subscription ID: <none>

## Change a SLR on a C9800 SSO HA pair

In case you want to increase/reduce the number of licenses, you can do it in these quick easy steps:

1. Go to the CSSM portal and login into your account and go to the Product Instances tab:

| Virtual Account: vEWLC                   |              |                      | 14 Minor                     | Informational Hide Alerts |
|------------------------------------------|--------------|----------------------|------------------------------|---------------------------|
| General Licenses Product Instances Eve   | ent Log      |                      |                              |                           |
|                                          |              |                      | Search by Name, Product Type | Q,                        |
| Name                                     | Product Type | Last Contact         | Alerts                       | Actions                   |
| pra_vEWLC                                | AIRCTC5      | 2019-Jul-31 13:27:31 |                              | Actions -                 |
| UDI_PID:C9800-40-K9; UDI_SN:TKM21050727; | AIRCTC5      | 2019-Jul-24 06:01:15 | (Reserved Licenses)          | Actions -                 |
| UDI_PID:C9800-40-K9; UDI_SN:TTM22071504; | AIRCTC5      | 2019-Jul-31 07:03:22 | (Reserved Licenses)          | Actions -                 |
| UDI_PID:C9800-40-K9; UDI_SN:TTM22190005; | AIRCTC5      | 2019-Jul-25 07:46:02 | (Reserved Licenses)          | Actions -                 |
| UDI_PID:C9800-40-K9; UDI_SN:TTM22430FDW; | AIRCTC5      | 2019-Apr-19 16:23:24 | (Reserved Licenses)          | Actions -                 |
| UDI_PID:C9800-40-K9; UDI_SN:TTM23043TUS; | AIRCTC5      | 2019-Jul-26 09:11:29 | (Reserved Licenses)          | Actions -                 |
| UDI_PID:C9800-80-K9; UDI_SN:FXS2316Q3DF; | AIRCTA5      | 2019-Jul-26 09:32:37 | (Reserved Licenses)          | Actions -                 |

2. Search for your Active and Standby instances by looking at the serial number. Identify the Active and click on the Action > Update Reserved Licenses

| tual Account: vEWLC                       |              |                                          | (14) Minor (6) Informational Hide Al  |
|-------------------------------------------|--------------|------------------------------------------|---------------------------------------|
| General Licenses Product Instances        | Event Log    |                                          |                                       |
| ß                                         |              | Search by Name, Product                  | t Type Q                              |
| Name                                      | Product Type | Last Contact                             | Alerts Actions                        |
| UDI_PID:C9800-CL-K9; UDI_SN:9HP3YNWPC73;  | AIRCTC5      | 2019-Aug-02 10:03:29 (Reserved Licenses) | Actions -                             |
| UDI_PID:C9800-CL-K9; UDI_SN:9SO0PESS0A5;  | AIRCTC5      | 2019-Aug-02 10:24:17 (Reserved Licenses) | Transfer                              |
| UDI_PID:C9800-CL-K9; UDI_SN:9ZKZQSLD1VJ;  | AIRCTC5      | 2019-Aug-02 06:50:37 (Reserved Licenses) | Update Reserved Licenses              |
| UDI_PID:C9800-L-F-K9; UDI_SN:FCW2305M08G; | AIRCTC5      | 2019-Jun-25 08:52:38 (Reserved Licenses) | Remove                                |
| VWLC2                                     | AIRCTC5      | 2019-Jul-15 06:31:57                     | Rehost Licenses from a Failed Product |
| WLC2                                      | AIRCTC5      | 2019-Jul-29 06:01:01                     | Actions -                             |

3. In the screen that appears modify the number as needed. Please make sure you keep the number of Network Advantage an DNA advantage licenses same

#### Update License Reservation

| STEP <b>1</b><br>Select Licenses  | STEP <b>2</b><br>Review and confirm | STEP <b>3</b><br>Authorization Code |             |           |                     |
|-----------------------------------|-------------------------------------|-------------------------------------|-------------|-----------|---------------------|
| License                           | Description                         |                                     | Expires     | Available | Quantity To Reserve |
| Aironet DNA Essentials Term Licen | ses DNA Essentials                  | o for Wireless                      | 2020-Jul-21 | 180       |                     |
| AP Perpetual Networkstack Advant  | age AP Perpetual N                  | letwork Stack entitled with DNA-A   | 2019-Oct-29 | 395       | 4                   |
| Aironet DNA Advantage Term Licer  | nses DNA Advantag                   | e for Wireless                      | 2019-Jul-21 | Expired   | 0                   |
| Aironet DNA Advantage Term Licer  | nses DNA Advantag                   | e for Wireless                      | 2020-Jul-21 | 1999      | 4                   |
| AP Perpetual Networkstack Essent  | ials AP Perpetual N                 | letwork Stack entitled with DNA-E   | 2019-Oct-29 | 450       |                     |

If the quantity is reduced from the number currently reserved, the unreserved licenses will become available in the inventory, once the confirmation code is returned from the product instance.

- 4. After that, click Next and do the same exact procedure explained in steps 3 in the "Install SLR on a C9800 SSO HA pair" section, procedure to generate and download the Authorization
- 5. Repeat the same procedure for the Standby
- 6. Install the Authorization codes on the active box

### Removing SLR from a C9800 SSO HA pair

If you want to remove the license reservation either because you don't need them anymore or because you have made a mistake and you want to start from scratch, you can follow these steps

1. Return (remove) the reserved licenses on the box. Use the command "license smart reservation return" and chose the option "all" to do it for both Active and Standby.

Note: write down the return codes that are generated and the mapping to each serial number

c9800-sso#license smart reservation return all This command will remove the license reservation authorization code and the device will transition back to the unregistered state. Some features may not function properly.

Do you want to continue? [yes/no]: yes Enter this return code in Cisco Smart Software Manager portal: UDI: PID:C9800-CL-K9,SN:9HP3YNWPC73 << this is the Active CHaoWX-vuqFJ2-aWkdxY-sXDHoA-dLuagi-9ic9tn-LyjA7L-nq1EcA-zo4 UDI: PID:C9800-CL-K9,SN:9SO0PESS0A5 << this is the Standby CQ5o6k-DEiCHH-ahdj9U-yxNkWq-Ft8DgP-cyWMi1-7XTL1v-UKgAES-LGn

2. Go to the CSSM portal and login into your account and go to the Product Instances tab:

| Virtual Account: vEWLC                   |              |                         | (14) Minor (6)              | Informational Hide Alerts |
|------------------------------------------|--------------|-------------------------|-----------------------------|---------------------------|
| General Licenses Product Instances E     | vent Log     |                         |                             |                           |
| Ð                                        |              | S                       | earch by Name, Product Type | ्                         |
| Name                                     | Product Type | Last Contact            | Alerts                      | Actions                   |
| pra_vEWLC                                | AIRCTC5      | 2019-Jul-31 13:27:31    |                             | Actions -                 |
| UDI_PID:C9800-40-K9; UDI_SN:TKM21050727; | AIRCTC5      | 2019-Jul-24 06:01:15 (R | leserved Licenses)          | Actions -                 |
| UDI_PID:C9800-40-K9; UDI_SN:TTM22071504; | AIRCTC5      | 2019-Jul-31 07:03:22 (R | leserved Licenses)          | Actions -                 |
| UDI_PID:C9800-40-K9; UDI_SN:TTM22190005; | AIRCTC5      | 2019-Jul-25 07:46:02 (R | leserved Licenses)          | Actions -                 |
| UDI_PID:C9800-40-K9; UDI_SN:TTM22430FDW; | AIRCTC5      | 2019-Apr-19 16:23:24 (F | Reserved Licenses)          | Actions -                 |
| UDI_PID:C9800-40-K9; UDI_SN:TTM23043TUS; | AIRCTC5      | 2019-Jul-26 09:11:29 (R | eserved Licenses)           | Actions -                 |
| UDI_PID:C9800-80-K9; UDI_SN:FXS2316Q3DF; | AIRCTA5      | 2019-Jul-26 09:32:37 (R | leserved Licenses)          | Actions -                 |

3. Search for your Active and Standby boxes by looking at the serial number. Identify the Active box and click on the Actions > Remove

| /irtual Acc | count: vEWI     | _C                |              |                        | (14) Minor                        | 6 Informational Hide Ale |
|-------------|-----------------|-------------------|--------------|------------------------|-----------------------------------|--------------------------|
| General     | Licenses        | Product Instances | Event Log    |                        |                                   |                          |
| ₽           |                 |                   |              | 5                      | Search by Name, Product Type      | <b>o</b> ,               |
| Name        |                 |                   | Product Type | Last Contact           | Alerts                            | Actions                  |
| UDI_PID:C   | 9800-CL-K9; UDI | SN:9HP3YNWPC73;   | AIRCTC5      | 2019-Aug-02 10:03:29 ( | (Reserved Licenses)               | Actions -                |
| UDI_PID:C   | 9800-CL-K9; UDI | SN:9SO0PESS0A5;   | AIRCTC5      | 2019-Aug-02 10:24:17 ( | (Reserved Licenses) Transfer      |                          |
| UDI_PID:C   | 9800-CL-K9; UDI | _SN:9ZKZQSLD1VJ;  | AIRCTC5      | 2019-Aug-02 06:50:37 ( | (Reserved Licenses) Update Reserv | ed Licenses              |
| UDI_PID:C   | 9800-L-F-K9; UD | _SN:FCW2305M08G;  | AIRCTC5      | 2019-Jun-25 08:52:38 ( | Reserved Licenses) Remove         |                          |
| VWLC2       |                 |                   | AIRCTC5      | 2019-Jul-15 06:31:57   | Rehost License                    | s from a Failed Product  |
| WLC2        |                 |                   | AIRCTC5      | 2019-Jul-29 06:01:01   |                                   | Actions -                |
| WLC2        |                 |                   | AIRCTC5      | 2019-Jul-29 06:01:01   | Showing Page 2 of 2 (16           | Actions -<br>Records)    |

4. In the page that pops up, copy and paste the return code for that serial number and click on Remove Product instance:

| -            |                                                                                                    |                                                                 |             |  |  |  |  |  |
|--------------|----------------------------------------------------------------------------------------------------|-----------------------------------------------------------------|-------------|--|--|--|--|--|
|              | Remove Product Instance ×                                                                                                    |                                                                 |             |  |  |  |  |  |
| icens        | To remove a Product Instance that has reserved licenses and make those licenses once again available to other Product Instances, enter in the Reservation Return Code generated by the Product Instance. If you cannot generate a Reservation Return Code, contact Cisco Support |                                                                 |             |  |  |  |  |  |
| ing<br>ensin | * Reservation Return Code:                                                                                                    | CHaoWX-yuqFJ2-aWkdxY-sXDHoA-dLuagi-9ic9tn-<br>LyiA7L-nq1EcA-zo4 |             |  |  |  |  |  |
|              |                                                                                                    |                                                                 | <b>14</b> N |  |  |  |  |  |
| t Inst       |                                                                                                    | Remove Product Instance Cancel                                  |             |  |  |  |  |  |

5. Repeat the same procedure and enter the other return code for the Standby

## N+1 HA with SL and SLR

There is no need to purchase additional licenses for N+1 HA with Smart Licensing. Prior to release 16.12, in the case of box RMA or N+1 HA where the primary controller fails, the customer is required to manually remove the faulty C9800 from the CSSM web page so that associated entitlements are released back to the pool of licenses on the Customer Smart Account. If this is not done, the licenses will stay for 180 days and there may be out of compliance messages if the AP count on the CSSM exceeds available licenses. However,

the APs continue to remain connected and no disruption occurs. With release 16.12 and higher this behavior has been modified and entitlements are re-allocated to the secondary controller when APs failover and the secondary controller requests entitlements.

N+1 HA with SLR needs additional licenses to be purchased since licenses are reserved on the controller.

## License Term Expiry FAQ

#### What happens after expiry of DNA license?

Network continues to run. Customers can set the license level of the controller in Network Essentials/Network Advantage mode

DNA features along with TAC support, Software upgrades and updates will expire but AP connectivity to the controller and Network Essentials/Network Advantage features will be available.

#### What do I do after term expiry?

Renew DNA License (3/5/7-year term) or purchase smartnet on APs and controllers for TAC support/ software upgrades and updates

#### How do I continue receiving software upgrade beyond DNA term expiry?

To continue receiving software upgrade purchase smartnet on APs and controllers

#### Can I port APs from one controller to another after DNA term expiry?

Yes. For this you must have Smart accounts. Network stack licenses should be deposited into the smart account(this will be done with purchase of AIR-DNA) and the controllers must be registered to the smart account

## **CLI Reference**

| license smart         | Register C9800 with Smart Licensing       |
|-----------------------|-------------------------------------------|
| register idtoken      |                                           |
| <token-id></token-id> |                                           |
| license smart         | De-registers the device for smart license |
| deregister            |                                           |
|                       |                                           |
|                       |                                           |
|                       |                                           |
|                       |                                           |
|                       |                                           |
|                       |                                           |
|                       |                                           |
|                       |                                           |
|                       |                                           |

| config license | custom_id           | Set a customer defined id             |  |
|----------------|---------------------|---------------------------------------|--|
| smart          | privacy             | privacy related commands              |  |
|                | reservation         | Enable or disable the license         |  |
|                | reservation feature |                                       |  |
|                | transport           | Select the type of message transport  |  |
|                | for Smart Agent     |                                       |  |
|                | url                 | Set the Smart Transport Primary and   |  |
|                | the Utility URL     |                                       |  |
|                | utility             | Enable or disable usage reporting on  |  |
|                | the device          |                                       |  |
|                |                     |                                       |  |
|                |                     |                                       |  |
| show license   | all                 | Show license all information          |  |
|                | eventlog            | Show license eventlog information     |  |
|                | reservation         | Show license reservation information  |  |
|                | status              | Show license status information       |  |
|                | suites              | Show license suite information        |  |
|                | summary             | Show license summary                  |  |
|                | tech                | show license tech support information |  |
|                | udi                 | Show license udi information          |  |
|                | usage               | Show license usage information        |  |
|                |                     |                                       |  |
|                |                     |                                       |  |
|                |                     |                                       |  |
|                |                     |                                       |  |
|                | 1                   |                                       |  |

| license air level | air-network-advantage<br>Level                                                                                                    | AIR Network adva                                         | ntage License |
|-------------------|----------------------------------------------------------------------------------------------------|----------------------------------------------------------|---------------|
|                   | air-network-essentials<br>Level                                                                                                    | AIR Network esse                                         | ntial License |
| debug license     | agent License agent<br>core License Core<br>errors License warni<br>events License Event<br>feature License featu<br>ipc License IPC c | information<br>ngs and errors<br>s<br>re<br>ommunication |               |

## Show commands reference

WLC#show license all Smart Licensing Status \_\_\_\_\_ Smart Licensing is ENABLED Registration: Status: REGISTERED Smart Account: PnP Test Account - KB Virtual Account: wirelesspnp Export-Controlled Functionality: ALLOWED Initial Registration: SUCCEEDED on Mar 22 13:51:29 2019 UTC Last Renewal Attempt: None Next Renewal Attempt: Sep 18 13:51:29 2019 UTC Registration Expires: Mar 21 13:46:28 2020 UTC License Authorization: Status: AUTHORIZED on Mar 22 13:51:33 2019 UTC Last Communication Attempt: SUCCEEDED on Mar 22 13:51:33 2019 UTC Next Communication Attempt: Apr 21 13:51:33 2019 UTC Communication Deadline: Jun 20 13:45:32 2019 UTC Export Authorization Key: Features Authorized: <none> Utility: Status: DISABLED Data Privacy: Sending Hostname: yes Callhome hostname privacy: DISABLED Smart Licensing hostname privacy: DISABLED Version privacy: DISABLED Transport: Type: Callhome License Usage \_\_\_\_\_ ASR 1000 AdvEnterprise (ASR 1000 AdvEnterprise): Description: Cisco ASR 1000 Series Advanced Enterprise Services Count: 1 Version: 1.0 Status: AUTHORIZED Export status: NOT RESTRICTED AP Perpetual Networkstack Advantage (DNA NWStack): Description: AP Perpetual Network Stack entitled with DNA-A

Count: 2 Version: 1.0 Status: AUTHORIZED Export status: NOT RESTRICTED Aironet DNA Advantage Term Licenses (AIR-DNA-A): Description: DNA Advantage for Wireless Count: 2 Version: 1.0 Status: AUTHORIZED Export status: NOT RESTRICTED Product Information \_\_\_\_\_ UDI: PID:AIR-CT9540-K9, SN:TKM21130982 Agent Version \_\_\_\_\_ Smart Agent for Licensing: 4.6.3 rel/58 Component Versions: SA: (1 3 dev)1.0.15, SI: (dev22)1.2.1, CH: (rel5)1.0.3, PK: (dev18)1.0.3 Reservation Info \_\_\_\_\_ License reservation: DISABLED WLC#show license reservation License reservation: DISABLED WLC#show license status Smart Licensing is ENABLED Utility: Status: DISABLED Data Privacy: Sending Hostname: yes Callhome hostname privacy: DISABLED Smart Licensing hostname privacy: DISABLED Version privacy: DISABLED Transport: Type: Callhome Registration: Status: REGISTERED Smart Account: PnP Test Account - KB Virtual Account: wirelesspnp Export-Controlled Functionality: ALLOWED Initial Registration: SUCCEEDED on Mar 22 13:51:29 2019 UTC Last Renewal Attempt: None Next Renewal Attempt: Sep 18 13:51:29 2019 UTC

Registration Expires: Mar 21 13:46:28 2020 UTC License Authorization: Status: AUTHORIZED on Mar 22 13:51:33 2019 UTC Last Communication Attempt: SUCCEEDED on Mar 22 13:51:33 2019 UTC Next Communication Attempt: Apr 21 13:51:33 2019 UTC Communication Deadline: Jun 20 13:45:32 2019 UTC Export Authorization Key: Features Authorized: <none> WLC#show license summary Smart Licensing is ENABLED Registration: Status: REGISTERED Smart Account: PnP Test Account - KB Virtual Account: wirelesspnp Export-Controlled Functionality: ALLOWED Last Renewal Attempt: None Next Renewal Attempt: Sep 18 13:51:29 2019 UTC License Authorization: Status: AUTHORIZED Last Communication Attempt: SUCCEEDED Next Communication Attempt: Apr 21 13:51:33 2019 UTC License Usage: Entitlement tag License Count Status \_\_\_\_\_ ASR 1000 AdvEnterprise (ASR 1000 AdvEnterprise) 1 AUTHORIZED AP Perpetual Network... (DNA NWStack) 2 AUTHORIZED Aironet DNA Advantag... (AIR-DNA-A) 2 AUTHORIZED WLC#show license tech support Smart Licensing Tech Support info Smart Licensing Status \_\_\_\_\_ Smart Licensing is ENABLED Registration: Status: REGISTERED Smart Account: PnP Test Account - KB Virtual Account: wirelesspnp Export-Controlled Functionality: ALLOWED Initial Registration: SUCCEEDED on Mar 22 13:51:29 2019 UTC Last Renewal Attempt: None

```
Next Renewal Attempt: Sep 18 13:51:28 2019 UTC
  Registration Expires: Mar 21 13:46:27 2020 UTC
License Authorization:
  Status: AUTHORIZED on Mar 22 13:51:33 2019 UTC
  Last Communication Attempt: SUCCEEDED on Mar 22 13:51:33 2019 UTC
  Next Communication Attempt: Apr 21 13:51:33 2019 UTC
  Communication Deadline: Jun 20 13:45:32 2019 UTC
Export Authorization Key:
 Features Authorized:
   <none>
Utility:
  Status: DISABLED
Data Privacy:
  Sending Hostname: yes
   Callhome hostname privacy: DISABLED
    Smart Licensing hostname privacy: DISABLED
  Version privacy: DISABLED
Transport:
  Type: Callhome
Evaluation Period:
  Evaluation Mode: EXPIRED
  Evaluation Period Remaining: Expired on Oct 19 14:44:28 2018 UTC
License Usage
_____
Handle: 1
 License: ASR 1000 AdvEnterprise
 Entitlement tag: regid.2015-
06.com.cisco.ASR 1000 AdvEnterprise, 1.0 855386bf-6b9a-4aae-bc41-
6d398da6b2be
  Description: Cisco ASR 1000 Series Advanced Enterprise Services
  Count: 1
  Version: 1.0
  Status: AUTHORIZED(3)
  Status time: Mar 22 13:51:33 2019 UTC
  Request Time: Feb 12 23:05:30 2019 UTC
  Export status: NOT RESTRICTED
Handle: 2
 License: AP Perpetual Networkstack Advantage
  Entitlement tag: regid.2018-06.com.cisco.DNA NWStack, 1.0 e7244e71-3ad5-
4608-8bf0-d12f67c80896
  Description: AP Perpetual Network Stack entitled with DNA-A
  Count: 2
 Version: 1.0
  Status: AUTHORIZED(3)
  Status time: Mar 22 13:51:33 2019 UTC
  Request Time: Feb 13 00:07:25 2019 UTC
```

Export status: NOT RESTRICTED

Handle: 3 License: Aironet DNA Advantage Term Licenses Entitlement tag: regid.2017-08.com.cisco.AIR-DNA-A,1.0 b6308627-3ab0-4a11-a3d9-586911a0d790 Description: DNA Advantage for Wireless Count: 2 Version: 1.0 Status: AUTHORIZED(3) Status time: Mar 22 13:51:33 2019 UTC Request Time: Feb 13 00:07:25 2019 UTC Export status: NOT RESTRICTED Product Information \_\_\_\_\_ UDI: PID:AIR-CT9540-K9, SN:TKM21130982 Agent Version \_\_\_\_\_ Smart Agent for Licensing: 4.6.3 rel/58 Component Versions: SA: (1 3 dev) 1.0.15, SI: (dev22) 1.2.1, CH: (rel5) 1.0.3, PK: (dev18)1.0.3 Upcoming Scheduled Jobs \_\_\_\_\_ Current time: Mar 22 14:01:35 2019 UTC Daily: Mar 22 23:05:19 2019 UTC (9 hours, 3 minutes, 44 seconds remaining) Certificate Renewal: Sep 18 13:51:28 2019 UTC (179 days, 23 hours, 49 minutes, 53 seconds remaining) Certificate Expiration Check: Mar 21 13:46:27 2020 UTC (364 days, 23 hours, 44 minutes, 52 seconds remaining) Authorization Renewal: Apr 21 13:51:33 2019 UTC (29 days, 23 hours, 49 minutes, 58 seconds remaining) Authorization Expiration Check: Jun 20 13:45:32 2019 UTC (89 days, 23 hours, 43 minutes, 57 seconds remaining) Init Flag Check: Not Available Register Period Expiration Check: Not Available Ack Expiration Check: Not Available IdCert Expiration Warning: Jan 21 13:46:27 2020 UTC (304 days, 23 hours, 44 minutes, 52 seconds remaining)

Reservation request in progress warning: Not Available Reservation configuration mismatch between nodes in HA mode: Not Available

License Certificates

Production Cert: True PIID: d8flee0a-f0d7-43f9-b2da-b24453cfb280 Licensing Certificated: Id certificate Info: Start Date: Mar 22 13:46:29 2019 UTC Expiry Date: Mar 21 13:46:29 2020 UTC Version Number: 3 Serial Number: 2830443

```
Issuer Name: Smart Licensing CA
   Common Name: E3FB2D6024BAC594238136737B3BFD6787110A03::1,2
   Attributes:
      SN: d8f1ee0a-f0d7-43f9-b2da-b24453cfb280
      CN: E3FB2D6024BAC594238136737B3BFD6787110A03::1,2
      O: Cisco
  Signing certificate Info:
    Start Date: Sep 11 12:05:34 2013 UTC
   Expiry Date: Dec 31 17:00:00 1969 UTC
   Version Number: 3
   Serial Number: 3
   Issuer Name: Cisco Licensing Root CA
   Common Name: MMI Signer
   Attributes:
      CN: MMI Signer
      O: Cisco
  Sub CA Info:
    Start Date: Sep 11 12:06:30 2013 UTC
   Expiry Date: Dec 31 17:00:00 1969 UTC
   Version Number: 3
    Serial Number: 2
   Issuer Name: Cisco Licensing Root CA
   Common Name: Smart Licensing CA
   Attributes:
      CN: Smart Licensing CA
      O: Cisco
  Root Cert Info:
    Start Date: May 30 12:48:47 2013 UTC
   Expiry Date: Dec 31 17:00:00 1969 UTC
   Version Number: 3
   Serial Number: 1
   Issuer Name: Cisco Licensing Root CA
   Common Name: Cisco Licensing Root CA
   Attributes:
      CN: Cisco Licensing Root CA
      O: Cisco
HA Info
_____
RP Role: Active
Chassis Role: Active
Behavior Role: Active
RMF: True
CF: True
CF State: Stateless
Message Flow Allowed: True
Reservation Info
_____
License reservation: DISABLED
```

Other Info \_\_\_\_\_ Software ID: regid.2018-05.com.cisco.WLC 9540,1.0 0064c970-5966-47dd-8989-30e3bc058136 Agent State: authorized TS enable: True Transport: Callhome Locale: en US.UTF-8 Debug flags: 0x7 Privacy Send Hostname: True Privacy Send IP: True Build type:: Production sizeof(char) : 1 sizeof(int) : 4 sizeof(long) : 4 sizeof(char \*): 8 sizeof(time t): 4 sizeof(size t): 8 Endian: Big Write Erase Occurred: False XOS version: 0.12.0.0 Config Persist Received: True Message Version: 1.3 connect info.name: SSM connect info.version: 1.3 connect info.additional: connect info.prod: True connect info.capabilities: DLC, AppHA, EXPORT 2 agent.capabilities: UTILITY, DLC, AppHA, MULTITIER, EXPORT 2, OK TRY AGAIN SmartAgentCmReTrySend: True SmartAgentCmClient: True SmartAgentClientName: UnifiedClient builtInEncryption: True enableOnInit: True routingReadyByEvent: True systemInitByEvent: True SmartAgentDelayCertValidation: False enableByDefault: False conversionAutomatic: True conversionAllowed: False storageEncryptDisable: False storageLoadUnencryptedDisable: False TSPluginDisable: False bypassUDICheck: False loggingAddTStamp: False loggingAddTid: True platformOverrideEvent: UnknownPlatformEvent WaitForHaRole: False standbyIsHot: True chkPtType: 2 delayCommInit: False roleByEvent: True maxTraceLength: 150 traceAlwaysOn: True

```
debugFlags: 0
Event log max size: 0 KB
Event log current size: 0 KB
Platform Provided Mapping Table
_____
<empty>
WLC#show license usage
License Authorization:
  Status: AUTHORIZED on Mar 22 13:51:33 2019 UTC
ASR 1000 AdvEnterprise (ASR 1000 AdvEnterprise):
  Description: Cisco ASR 1000 Series Advanced Enterprise Services
 Count: 1
 Version: 1.0
  Status: AUTHORIZED
  Export status: NOT RESTRICTED
AP Perpetual Networkstack Advantage (DNA NWStack):
  Description: AP Perpetual Network Stack entitled with DNA-A
  Count: 2
 Version: 1.0
  Status: AUTHORIZED
  Export status: NOT RESTRICTED
Aironet DNA Advantage Term Licenses (AIR-DNA-A):
  Description: DNA Advantage for Wireless
  Count: 2
 Version: 1.0
  Status: AUTHORIZED
  Export status: NOT RESTRICTED
```

## Reference

**Cisco Smart Licensing** 

http://www.cisco.com/c/en/us/products/abt\_sw.html

#### Cisco Smart Software Manager Satellite

http://www.cisco.com/go/smartsatellite

#### Cisco Smart Software Manager

http://www.cisco.com/c/en/us/buy/smart-accounts.html

## Cisco Smart Accounts

http://www.cisco.com/c/en/us/buy/smart-accounts.html

## Cisco Privacy and Security Compliance

http://www.cisco.com/web/about/doing\_business/legal/privacy\_compliance/index.html

## Cisco Transport Gateway

User

Guide:http://www.cisco.com/c/dam/en/us/td/docs/switches/lan/smart\_call\_home/user\_guides/SCH\_Ch4.pdf

Troubleshooting Guide: http://www.cisco.com/c/dam/en/us/td/docs/switches/lan/smart\_call\_ho me/user\_guides/SCH\_Ch5.pdf

| Request Type                             | Support Provided                                                                                                    | Contact Details                            |
|------------------------------------------|----------------------------------------------------------------------------------------------------|--------------------------------------------|
| Smart Account Creation<br>and Management | <ul> <li>SA Request Creation</li> <li>Address Issues</li> <li>Creator Email Address change</li> <li>Adding / Removing Users</li> <li>De-activating SA</li> <li>Creating VA</li> </ul>                                                                                            | sa-adoption-<br>support@external.cisco.com |
| Smart Account Domain<br>Approvals        | <ul> <li>Email Domain mismatch</li> <li>Prefix added to Top level domain</li> <li>Email has public domain</li> <li>Personal SA with public domain (Co-ordinate with web-help team on CCO ID Change)</li> <li>Golden Rules (For DoD, Co-ordinate with Kelsey, Tiffany)</li> </ul> | sa-adoption-<br>support@external.cisco.com |
| PLR / SLR Feature<br>Enablement          | <ul> <li>Enable SLR</li> <li>Responding to Email SLR category – Pending<br/>Customer Account</li> </ul>                                                                                                    | sa-adoption-<br>support@external.cisco.com |
| Export Hold Support                      | • SA ops team to co-ordinate with TA-15 system to check address for all DPL denied party status error.                                                                                                    | sa-adoption-<br>support@external.cisco.com |
| DPL Check                                | <ul> <li>SA ops team co-ordinates with Trade Ops team to approve the address.</li> <li>SA ops team changes the status of SA from Export Hold to Active.</li> </ul>                                                                                                    | sa-adoption-<br>support@external.cisco.com |
| High Touch Customer<br>Support           | <ul> <li>Provide Training to Customer</li> <li>Reach out on Phone/Webex for resolving issues.</li> <li>Assist with Complex Smart Account Structure set<br/>ups</li> </ul>                                                                                                    | sa-adoption-<br>support@external.cisco.com |

| Request Type                                  | Support Provided                                                                                                    | Contact Details                                                                                                    |
|-----------------------------------------------|----------------------------------------------------------------------------------------------------|----------------------------------------------------------------------------------------------------|
| Basic Classic License Support                 | <ul> <li>Classic Licenses Troubleshooting and issues</li> <li>License delivery where standard processes fail or do not exist. Examples; PAK fulfillment, license purchased but is missing from the PAK.</li> <li>License management where self-serve option fails or does not exist. Examples; license rehost, resend or RMA, upgrade license.</li> <li>Escalate to Business Units or SWIFT for issue resolution as needed</li> <li>Temporary licenses until issue resolution (where applicable)</li> <li>General Smart Account questions</li> </ul> | Licensing@cisco.com (GLO)<br>[Include your Cisco.com ID in the email<br>using the format: Cisco.com ID:<br>#######.] |
| Basic Smart License Support                   | <ul> <li>Smart Licenses troubleshooting and issues</li> <li>Device not consuming in entitlement</li> <li>Missing entitlement</li> <li>License hierarchy issues</li> </ul>                                                                                                    | Licensing@cisco.com (GLO)                                                                                            |
| Classic to Smart License Migration            | <ul> <li>Classic to smart license PAK Led conversion</li> <li>Classic to smart license Device Led conversion</li> <li>Classic to smart license Device conversion</li> </ul>                                                                                                    | Licensing@cisco.com (GLO)                                                                                            |
| Temporary License Deposit to Smart<br>Account | <ul> <li>Issue temporary licenses to Partner/Customer through<br/>Smart Demo Portal</li> <li>Issue temporary internal licenses for BU Smart Account</li> </ul>                                                                                                    | Licensing@cisco.com (GLO)                                                                                            |
| Bulk PAK Migration to Smart<br>Account        | Move 100+ PAK / Devices to a Smart Account at one time                                                                                                    | Licensing@cisco.com (GLO)                                                                                            |
| Assets Movement between Smart<br>Accounts     | <ul> <li>Move assets between Customer Smart Accounts</li> <li>Move assets from Partner Smart Account to Customer<br/>Smart Account</li> </ul>                                                                                                    | Licensing@cisco.com (GLO)                                                                                            |

# cisco.